# **SPSS Yazılımı** Dosya işlemleri, Veri Girişi, Veriyle Tanışma ve Veri Temizleme

Prof. Dr. Haldun Akoğlu

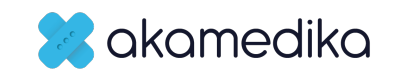

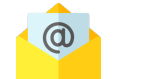

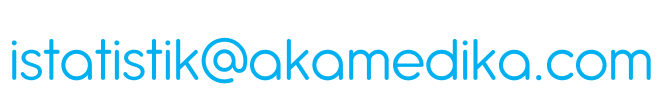

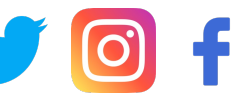

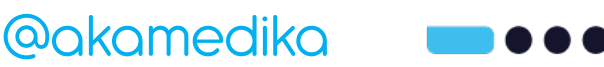

# 1. Aşama

- Veri dosyası
  - Yeni açma, Yükleme, menüler
  - Veri ekranları: Data view / Variable view
- Veri / Missing
  - Satır, Sütun
  - Boş satır missing data
  - Frekans tablo dökerek veri doğrulama
  - Ascending, descending sıralama
- Değişken
  - ID değişkeni
  - Scale=Sayısal, Nominal/Ordinal=Kategorik
  - Select case
  - Compute
  - Recode

- Sayısal değişkenlerin
  - Tanımlayıcı istatistiklerinin dökümü: Ortalama, Standart sapma, %95 Güven aralığı
  - Explore...
  - Histogram
  - QQ grafiği
  - Normallik testleri
- Kategorik değişkenlerin
  - Tanımlayıcı istatistiklerinin dökümü: Frekans tablosu
  - Sütun grafik

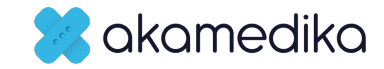

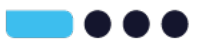

# Veri dosyası açma - yükleme

# - Maas\_Veritabani.sav

### Veri dosyası

Yeni açma, Yükleme, menüler Veri ekranları: Data view / Variable

view

### Veri / Missing

Satır, Sütun

Boş satır – missing data

Frekans tablo dökerek veri

doğrulama

Ascending, descending sıralama

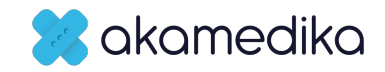

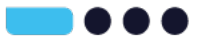

# **SPSS Yazılımı** Select Case, Compute, Recode İşlemleri

Prof. Dr. Haldun Akoğlu

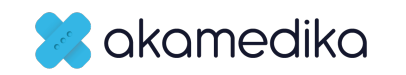

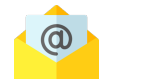

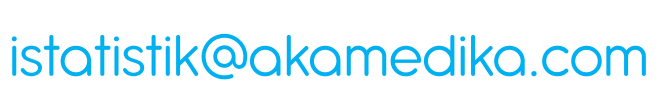

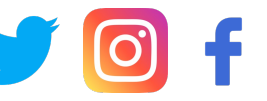

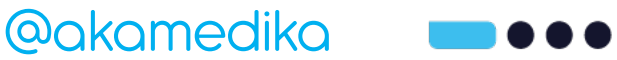

# 2. Aşama

- Veri dosyası
  - Yeni açma, Yükleme, menüler
  - Veri ekranları: Data view / Variable view
- Veri / Missing
  - Satır, Sütun
  - Boş satır missing data
  - Frekans tablo dökerek veri doğrulama
  - Ascending, descending sıralama
- Değişken
  - ID değişkeni
  - Scale=Sayısal, Nominal/Ordinal=Kategorik
  - Select case
  - Compute
  - Recode

- Sayısal değişkenlerin
  - Tanımlayıcı istatistiklerinin dökümü: Ortalama, Standart sapma, %95 Güven aralığı
  - Explore...
  - Histogram
  - QQ grafiği
  - Normallik testleri
- Kategorik değişkenlerin
  - Tanımlayıcı istatistiklerinin dökümü: Frekans tablosu
  - Sütun grafik

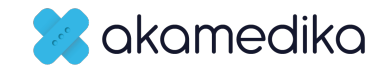

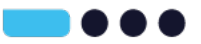

#### Data Transform Analyze Graphs Utilitie

Define Variable Properties...
 Set Measurement Level for Unknown...
 Copy Data Properties...
 New Custom Attribute...
 Define date and time...
 Define Multiple Response Sets...

#### Validation

5

- **Identify Duplicate Cases...**
- 🔜 Identify Unusual Cases...
- 🔁 Compare Datasets...

Sort Cases...
 Sort Variables...
 Transpose...
 Merge Files
 Restructure...
 Aggregate...
 Orthogonal Design

#### 🔁 Copy Dataset

E Split File...

Select Cases...

🐴 Weight Cases...

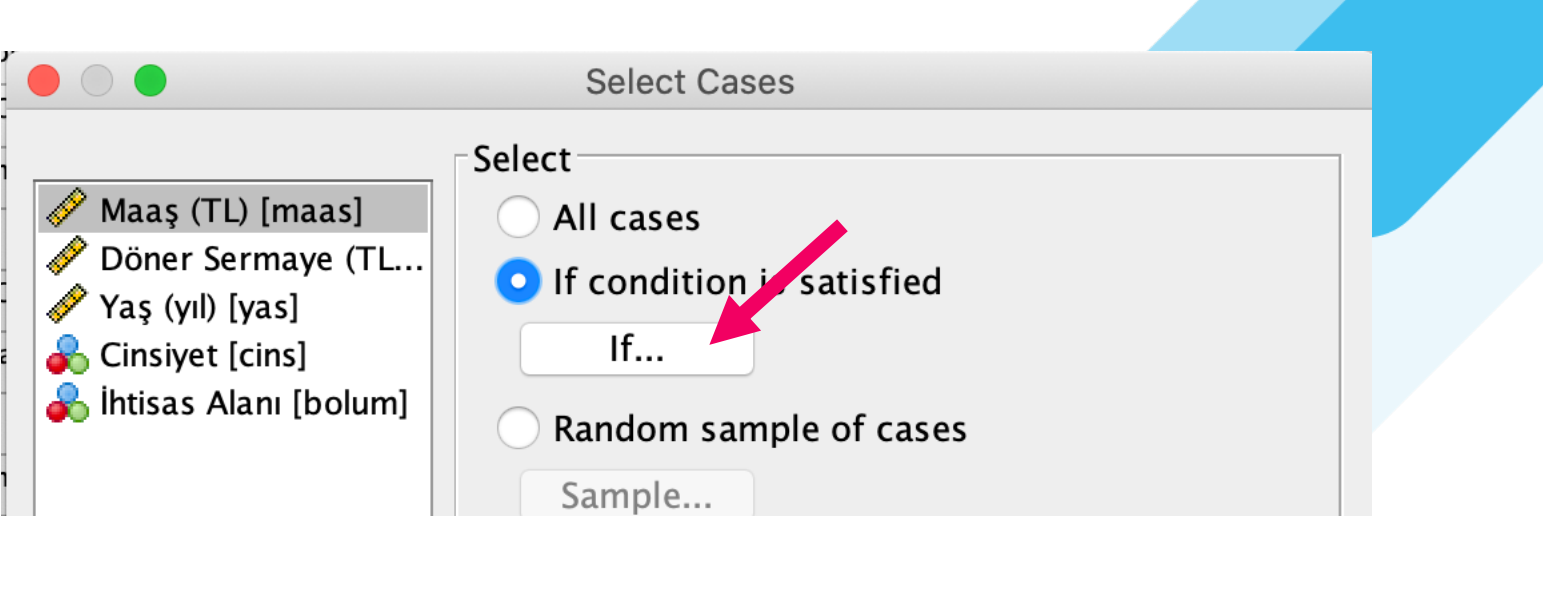

Output

Filter out unselected cases
Copy selected cases to a new dataset
Dataset name:
Delete unselected cases

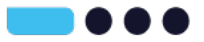

# Mantık Önermeleri

- Farklı değişkenleri birleştirirken: Kesişim kümesi için AND (VE) = &
- Aynı değişkenin alt gruplarını birleştirirken: Birleşim kümesi için OR (VEYA) = |

|                                                                                                    | Select Cases: If                                                |
|----------------------------------------------------------------------------------------------------|-----------------------------------------------------------------|
| <ul> <li>Maaş (TL) [maas]</li> <li>Döner Sermaye (TL</li> <li>Yaş (yıl) [yas]</li> <li>Cinsiyet [cins]</li> <li>ihtisas Alanı [bolum]</li> <li>any(bolum,0,2,3,5)</li> </ul> | + < > 7 8 9 - <= >= 4 5 6 * = ~= 1 2 3 / & 1 0 . ** ~ () Delete |

| Symbol | Alternative | Explanation           |
|--------|-------------|-----------------------|
| =      | EQ          | Equal                 |
| ~=     | NE          | Not equal             |
| <      | LT          | less than             |
| <=     | LE          | equal or less         |
| >      | GT          | greater than          |
| >=     | GE          | greater than or equal |
| &      | AND         | (logical) and         |
| I      | OR          | Logical or            |
| ~      | NOT         | negation              |

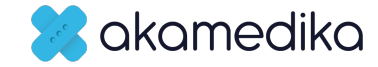

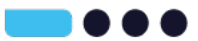

# Önemli fonksiyonlar

- ANY (değişken\_adı, X, X2, X3,...)
- RANGE (değişken\_adı, EN AZ, EN FAZLA) yazılan sınırlar dahil

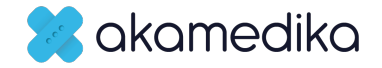

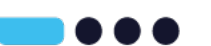

# **Select Case**

- Sadece Acil Tıp (6) hekimlerini seçelim
- Sadece İç Hastalıkları (3) seçelim
- Hem Acil Tıp hem İç Hastalıkları uzmanlarını bir arada seçelim
- Yaşı 40'ın altındaki kadın hekimleri seçelim
- Döneri 8000'in üzerindeki erkek acil tıp hekimlerini seçelim

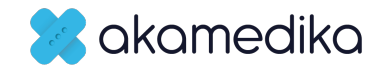

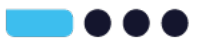

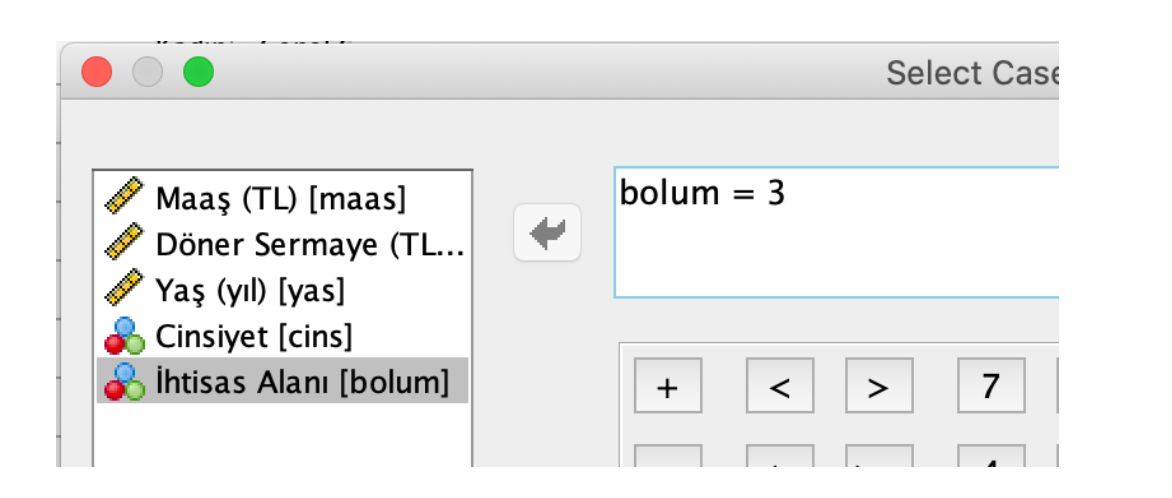

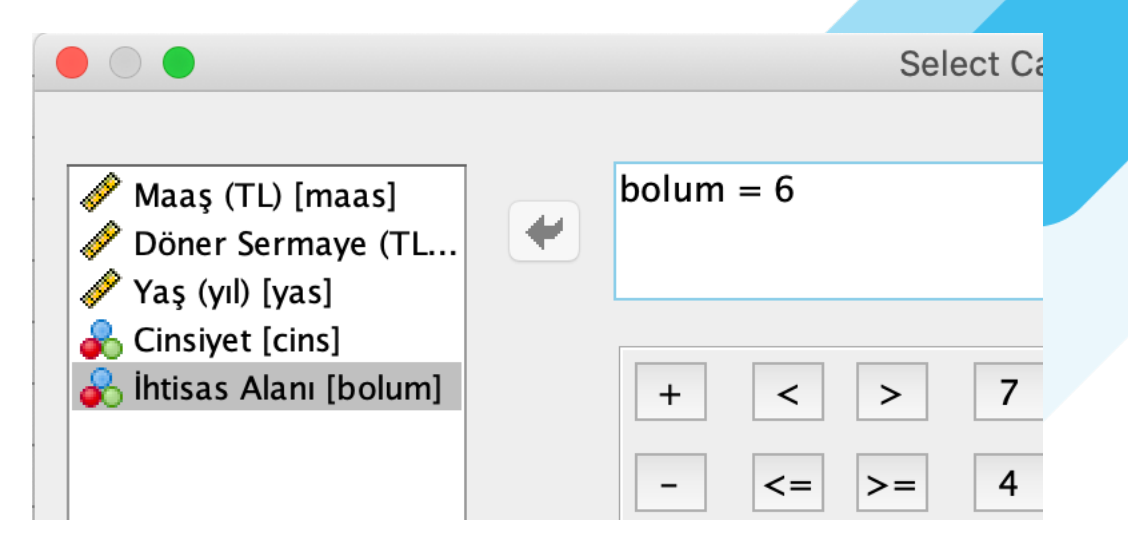

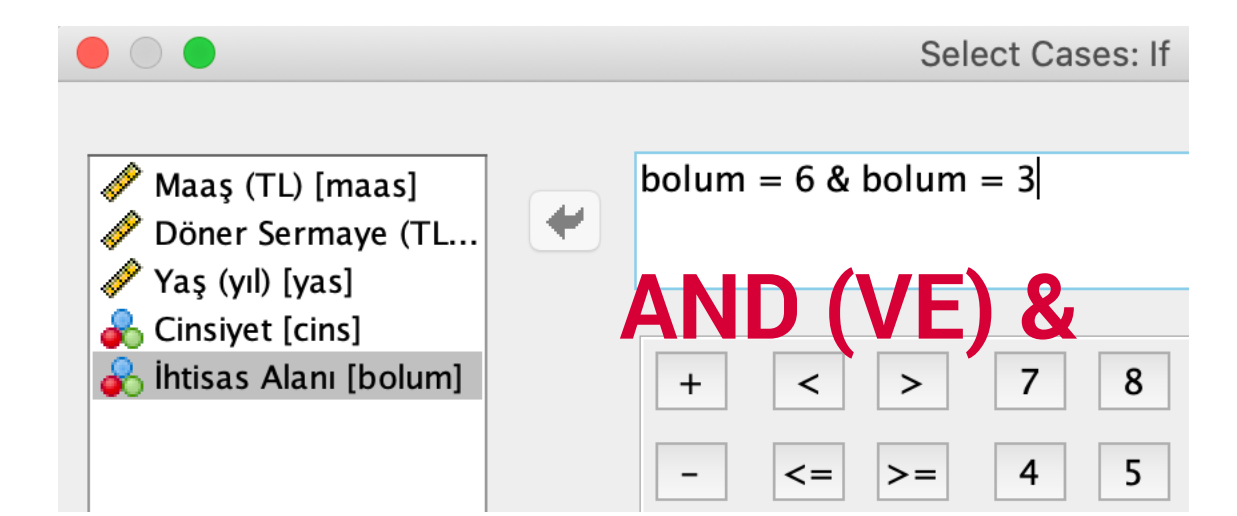

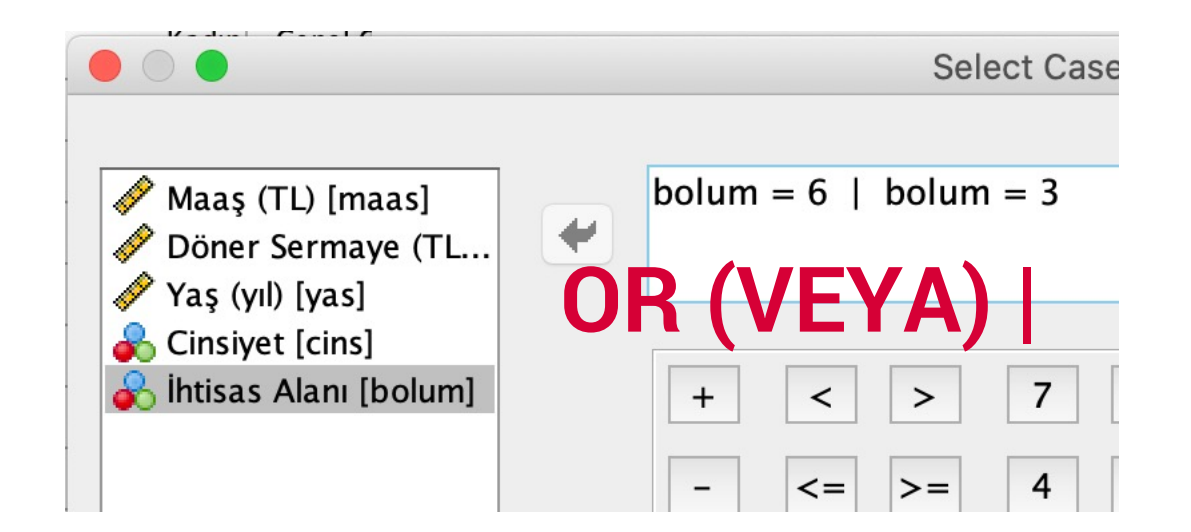

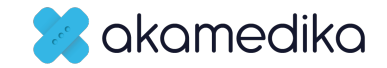

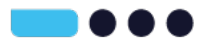

### **Select Case**

 Kadın (0), Acil Tıp (6), İç hastalıkları (3), KBB (2), Derma (0), Psikiyatri (5) hekimlerinden yaşı 40 ile 50 arasındakileri seçelim

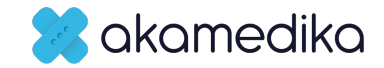

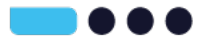

### cins=0 & any(bolum,0,2,3,5,6) & range(yas,40,50)

#### Statistics

İhtisas Alanı

| Ν | Valid   | 48 |
|---|---------|----|
|   | Missing | 0  |

#### İhtisas Alanı

|       |                 | Frequency | Percent | Valid Percent | Cumulative<br>Percent |
|-------|-----------------|-----------|---------|---------------|-----------------------|
| Valid | Dermatoloji     | 4         | 8.3     | 8.3           | 8.3                   |
|       | KBB             | 11        | 22.9    | 22.9          | 31.3                  |
|       | İç Hastalıkları | 19        | 39.6    | 39.6          | 70.8                  |
|       | Psikiyatri      | 8         | 16.7    | 16.7          | 87.5                  |
|       | Acil Tıp        | 6         | 12.5    | 12.5          | 100.0                 |
|       | Total           | 48        | 100.0   | 100.0         |                       |

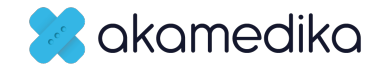

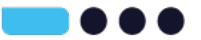

# Compute

- Yeni bir değişken hesaplamak için
- Veriseti Pratiği >> Ketofol\_v2.sav dosyası

| ta  | Transform             | Analyze           | Graphs      | Utilities |
|-----|-----------------------|-------------------|-------------|-----------|
|     | 📄 Compi               | ute Variable      | )           |           |
| ,   | 🔀 Count<br>Shift Valu | Values with<br>es | nin Cases.  |           |
| === | 🚾 Recod               | e into Same       | e Variables | s         |
| ls  | 🔤 Recod               | e into Diffe      | rent Varial | oles      |

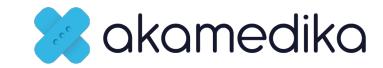

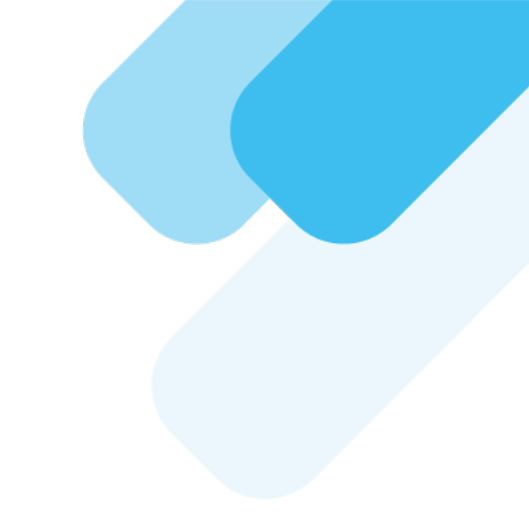

- Yeni değişkenin adı
- Hesaplama fonksiyonu

Hesaplamada

3

5

6

- kullanılacak diğer değişkenler
- Hesap işlemleri
  - Özel fonksiyonlar
  - İşlemin uygulanacağı seçili grup varsa bunların tanımlanması

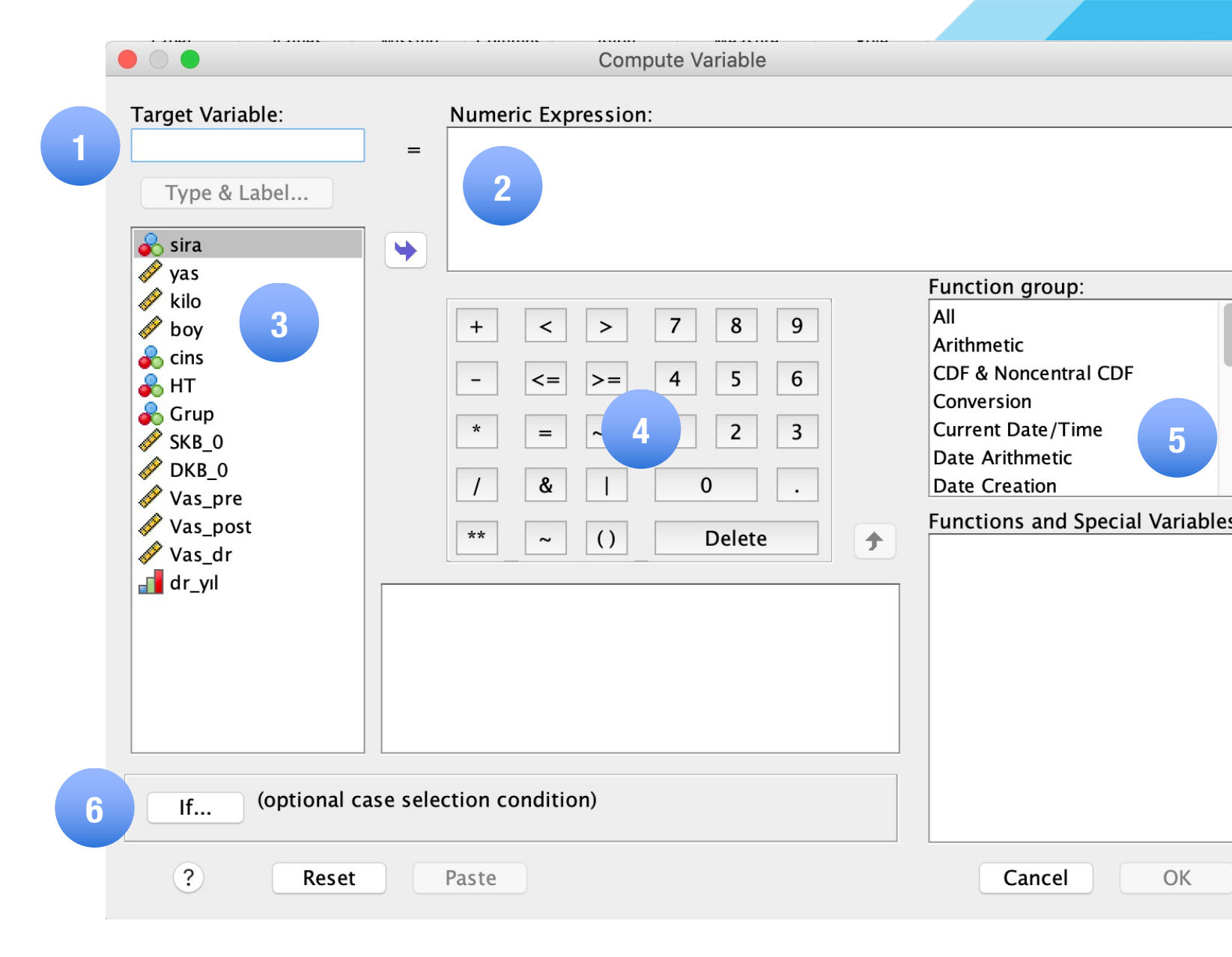

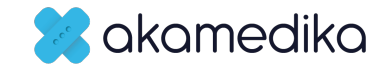

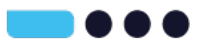

# Compute: BMI = Kilo (kg) / Boy<sup>2</sup> (m)

|                  |   | Compute Variable                                |
|------------------|---|-------------------------------------------------|
| Target Variable: | = | Numeric Expression:<br>kilo/(boy/100 * boy/100) |
| Type & Label     |   |                                                 |

|                         |   | Compute Va                                 |
|-------------------------|---|--------------------------------------------|
| Target Variable:<br>BMI | = | Numeric Expression:<br>kilo/(boy/100) ** 2 |
| Type & Label            |   |                                            |

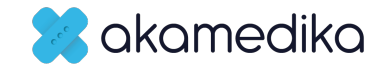

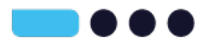

### SKB + 2.DKB Compute: MAP = ------3

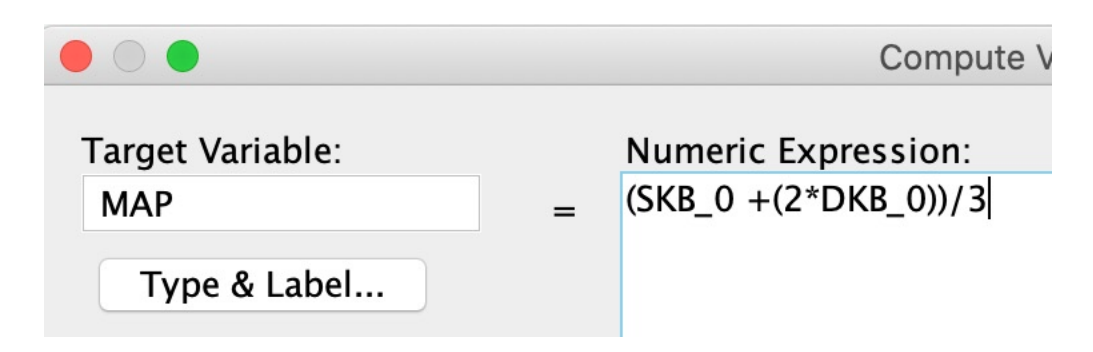

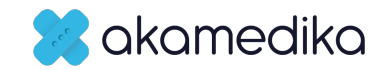

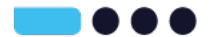

# Recode

• Var olan değişkeni gruplamak (yeniden kodlamak) için

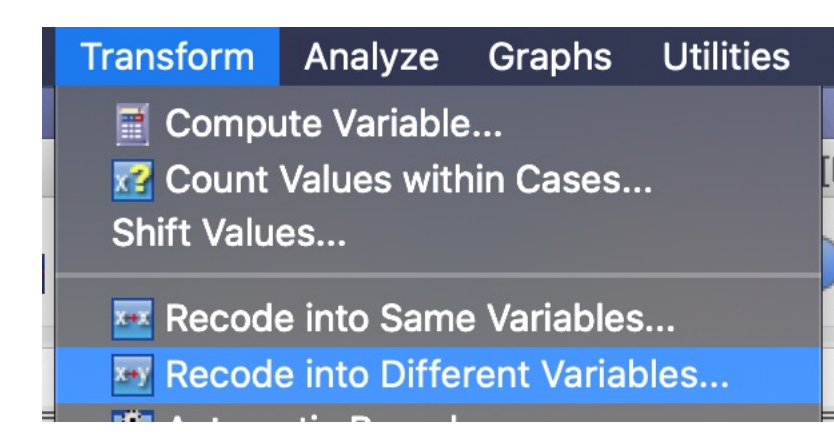

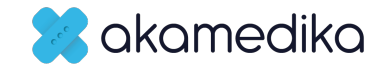

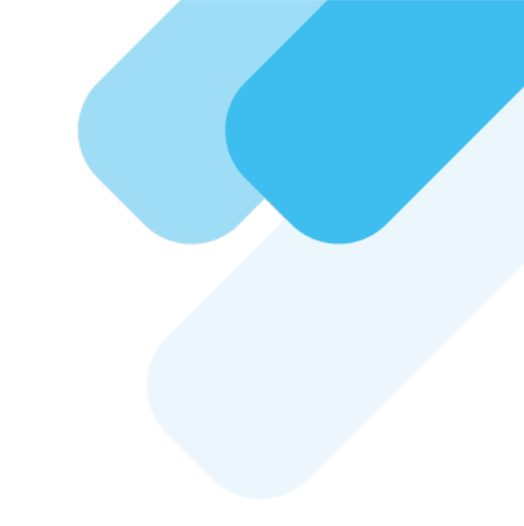

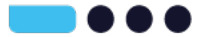

# **Recode BMI**

| Category          | BMI range - kg/m <sup>2</sup> |
|-------------------|-------------------------------|
| Severe Thinness   | < 16                          |
| Moderate Thinness | 16 - 17                       |
| Mild Thinness     | 17 - 18.5                     |
| Normal            | 18.5 - 25                     |
| Overweight        | 25 - 30                       |
| Obese Class I     | 30 - 35                       |
| Obese Class II    | 35 - 40                       |
| Obese Class III   | > 40                          |

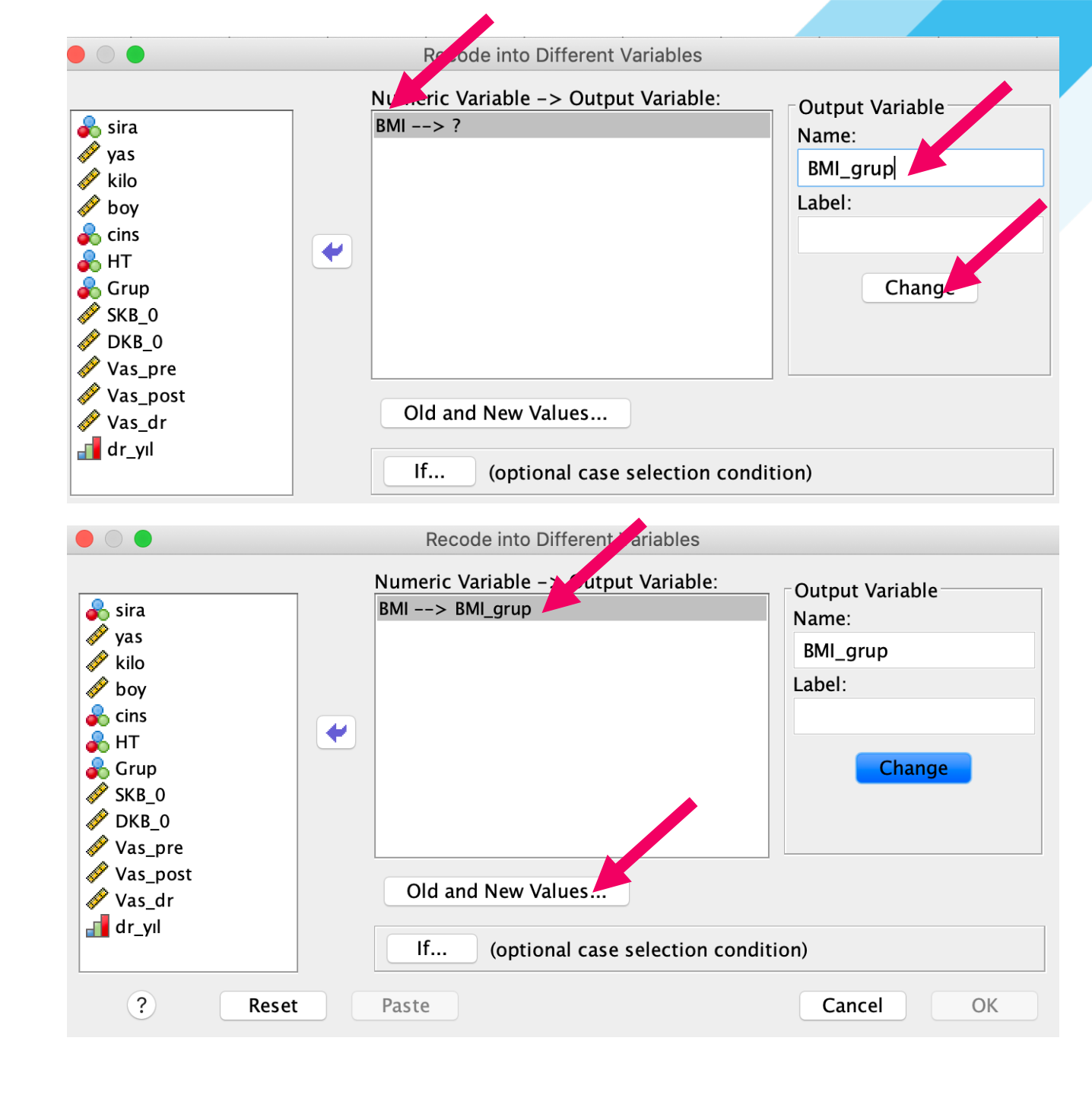

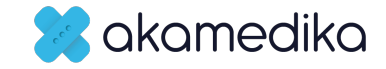

|                                                                     | Reco |                                                                          |                                    |                               |
|---------------------------------------------------------------------|------|--------------------------------------------------------------------------|------------------------------------|-------------------------------|
| Old Value<br>Old Value:                                             | •    | • Tek bir eski değer                                                     | Variables: Old a New Value OValue: | nd New Values                 |
| <ul> <li>System-missing</li> <li>System- or user-missing</li> </ul> | •    | <ul> <li>Tüm Range'ler sınırdaki sayıları da<br/>içerir</li> </ul>       | System-n<br>Copy old<br>Old        | nissing<br>value(s)<br>> New: |
| through                                                             |      | Dir aralıktaki eski deyener                                              | Add<br>Change                      |                               |
| Range, LOWEST through value                                         | e: • | <ul> <li>En düşükten yazılan sayıya kadarki<br/>eski değerler</li> </ul> | Remove                             |                               |
| Range, value through HIGHES                                         | т:   | <ul> <li>Yazılan sayıdan en büyüğe kadarki<br/>eski değerler</li> </ul>  | Outpu                              | It variables are strings      |
| O All other values                                                  |      | <ul> <li>Kurallara uymayan diğer tüm<br/>değerler</li> </ul>             | Conve                              | Cance                         |
| ?                                                                   |      |                                                                          |                                    |                               |

# Alt sınırlar gruba dahil, üst sınırlar değildir.

| Category          | BMI range - kg/m <sup>2</sup> |
|-------------------|-------------------------------|
| Severe Thinness   | < 16                          |
| Moderate Thinness | 16 - 17                       |
| Mild Thinness     | 17 - 18.5                     |
| Normal            | 18.5 - 25                     |
| Overweight        | 25 - 30                       |
| Obese Class I     | 30 - 35                       |
| Obese Class II    | 35 - 40                       |
| Obese Class III   | > 40                          |
|                   |                               |

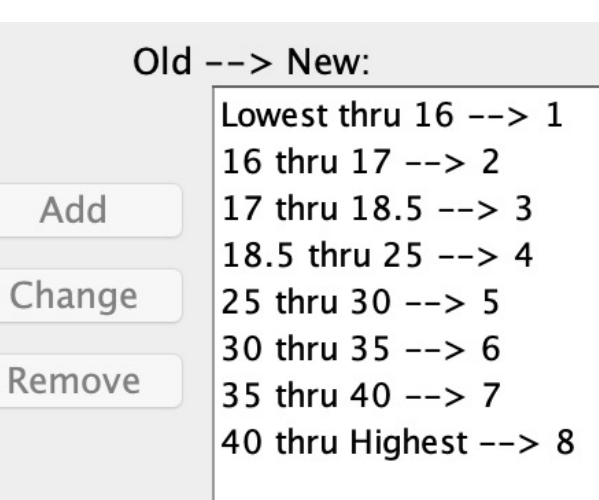

- Bu veri dosyasını yeni bir isimle kaydediniz.
- Pratiğin sonunda kullanacaksınız.

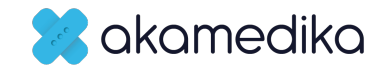

# **Jamovi Yazılımı** Select Case, Compute, Recode İşlemleri

Prof. Dr. Haldun Akoğlu

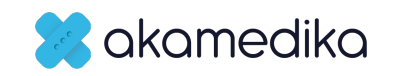

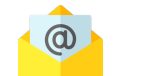

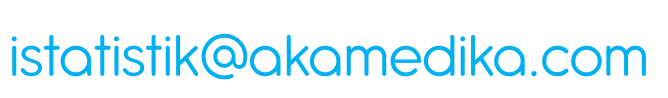

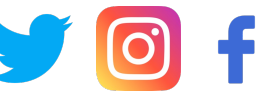

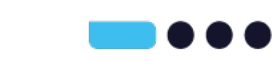

@akamedika

# **DATA > FILTERS**

| Filter 1                                          | active 💽 | × |
|---------------------------------------------------|----------|---|
| $f_{\chi}$ = amilaz_all>900 and grup == 'Control' |          | + |
| Description                                       |          |   |

- Yazılan önermeyi karşılayanlar seçilir diğerleri kapatılır
- Eşit == işareti
- Eşit değil !=
- Grup isimleri 'tek tırnak' içinde
- Büyük küçük harf önemli
- Active tuşu ile filtre açılıp kapatılabilir
   akamedika

| Filter 1                                                                                                    | grup    | 🧼 amilaz | < |
|----------------------------------------------------------------------------------------------------|---------|----------|---|
| ×                                                                                                    | Control | 873      |   |
| <ul> <li>Image: A second second s</li></ul> | Control | 934      |   |
| ×                                                                                                    | Control | 798      |   |
| ×                                                                                                    | Control | 882      |   |
| ×                                                                                                    | Control | 967      |   |
| ×                                                                                                    | Control | 991      |   |
| ×                                                                                                    | Control | 932      |   |
| ×                                                                                                    | Control | 1002     |   |
| ~                                                                                                    | Control | 1002     |   |

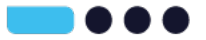

# **Select Case: DATA > FILTERS**

| Filter 1       active $\checkmark$ $f_x \cdot$ = grup == 'Control'       +         Description       (1)       (1) | <ul> <li>Control isimli grubu seçer</li> <li>Büyük küçük harf önemli</li> </ul> |
|----------------------------------------------------------------------------------------------------|---------------------------------------------------------------------------------|
| Filter 1active $\checkmark$ $f_x$ = amilaz_all>900 and grup == 'Control'+Description                               | • AND: kesişim kümesi                                                           |
| Filter 1active $\checkmark$ $f_{\chi}$ = grup == 'Control' or grup == 'A.Pancreatitis'+Description                 | <ul> <li>OR: Control ve A.Pancreatitis<br/>isimli grupları seçer</li> </ul>     |
| Filter 1     active $\checkmark$ $f_{\chi} \checkmark$ = grup != 'Control'     +       Description     (1)     (1) | <ul> <li>NOT: Control dışındaki grupları<br/>seçer</li> </ul>                   |

- er
- li

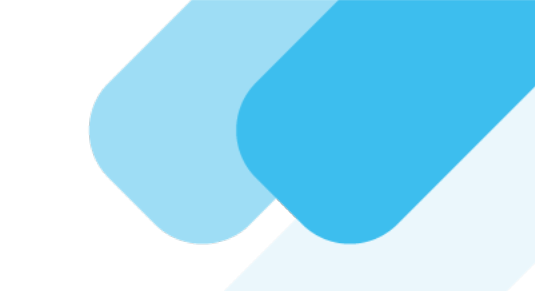

# Jamovide aykırı değerleri dışlamak

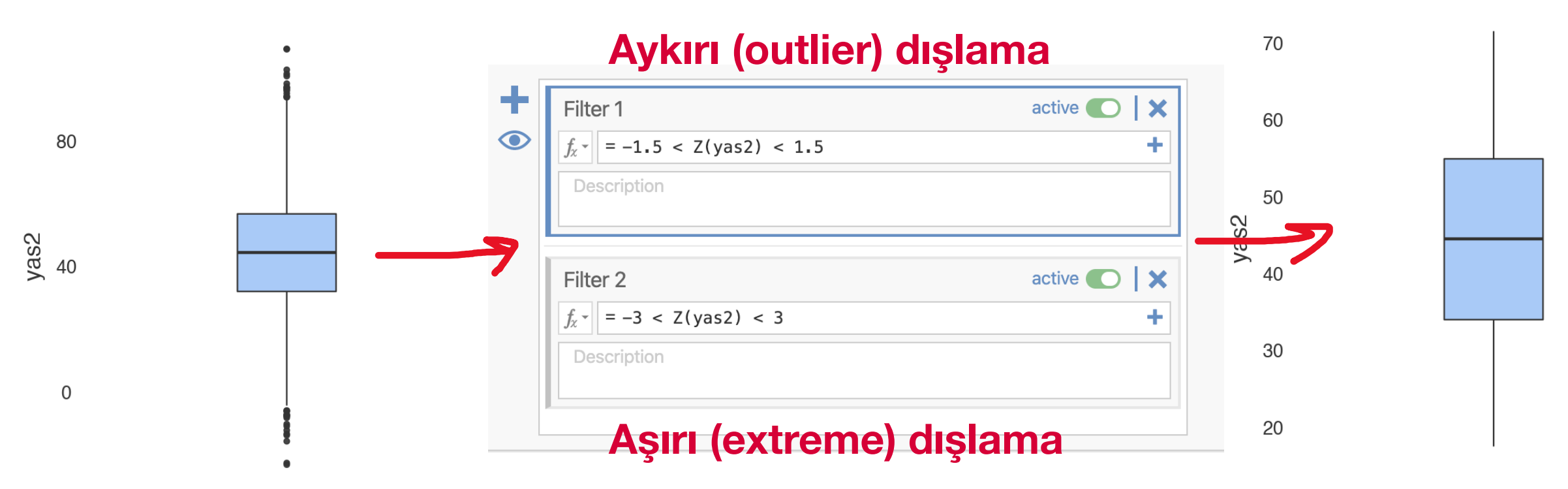

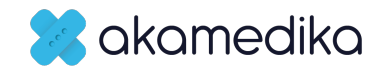

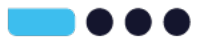

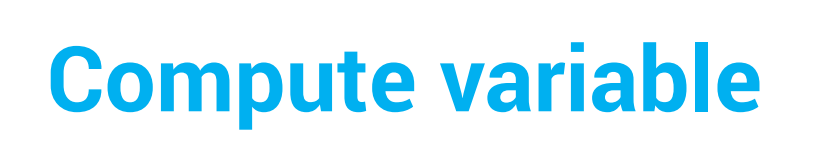

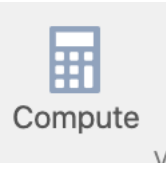

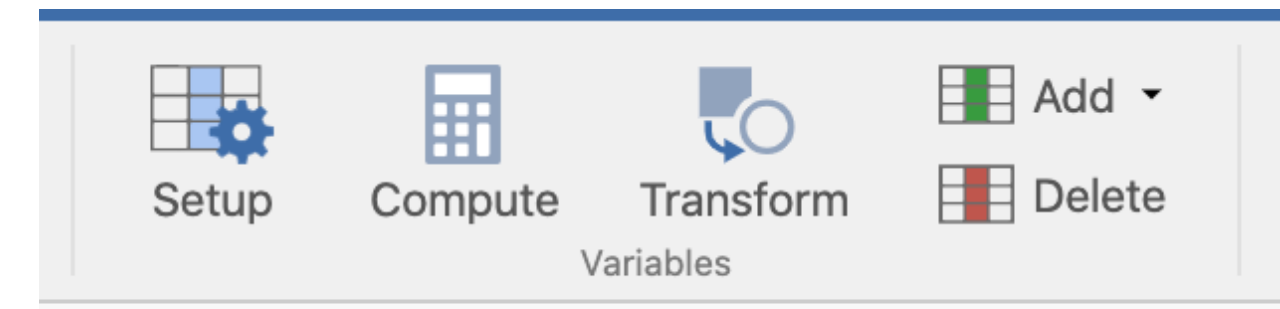

### COMPUTED VARIABLE

# MAP

Description

Formula

### f = (SKB + (2\*DKB))/3

### • Yenisinin adı üste

Formül Fx kısmına

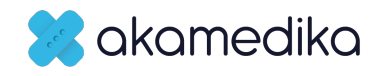

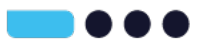

|                   |              |                        |                      |       | 🔶 amila | z   | 🤌 amilaz_gr |
|-------------------|--------------|------------------------|----------------------|-------|---------|-----|-------------|
| _                 |              |                        |                      |       | 8       | 373 | 2           |
| Recode            | Transform    |                        |                      |       | g       | 34  | 2           |
|                   |              |                        |                      |       | 7       | 798 | :           |
| TRANSFORMED VA    | ARIABLE      | TRANSFORMED VA         | ARIABLE              |       | 8       | 382 |             |
|                   |              | amilaz arup            |                      |       | 9       | 967 | 1           |
| amiaz_grup        |              | arriiaz_grup           |                      |       | 9       | 991 | :           |
| Description       |              | Description            |                      |       | 9       | )32 | :           |
| Source variable 🤞 | amilaz all   | Source variable 🤞      | amilaz all           |       | 10      | )02 | ;           |
|                   | Nono         | using transform        |                      |       | 3       | 377 |             |
| using transform   | None         |                        |                      |       | 3       | 385 |             |
|                   | grup         |                        | None                 |       | 3       | 392 |             |
|                   | 🧼 amilaz_all |                        | Create New Transform |       | 8       | 361 |             |
|                   | 🔶 Ca_all     |                        |                      |       |         | 122 |             |
|                   | ♦ LDH_all    |                        | 1                    |       | 5       | 100 |             |
|                   | Leuco all    | + Add recode cond      | lition               |       |         | 102 |             |
|                   |              | $f_{\chi}$ if \$source | < 500                | use 1 | ×       |     |             |
|                   |              | $f_x$ if \$source      | < 1000               | use 2 | ×       |     |             |
| 🤌 amil            | az doku_GSH  | f if toouroo           | 1500                 |       |         |     |             |
|                   | 8 🤌 doku_SOD | $J_{\chi}$ IT \$Source | < 1500               | use 3 | ×       |     |             |
|                   |              | f a lea use 4          |                      |       |         |     |             |
|                   |              | $J_{\chi}$ etse use 4  |                      |       |         |     |             |

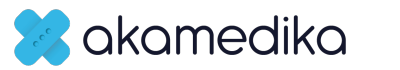

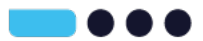

# **SPSS Yazılımı** Tanımlayıcı İstatistik ve Grafiklerin Dökümü, Explore, Histogram, QQ Plot, Normallik Testleri

Prof. Dr. Haldun Akoğlu

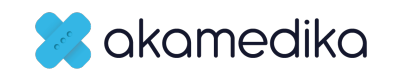

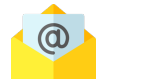

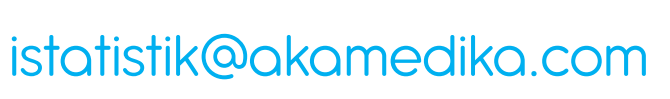

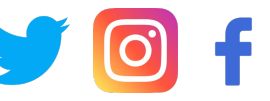

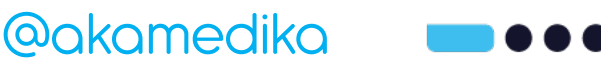

# 3. Aşama

- Veri dosyası
  - Yeni açma, Yükleme, menüler
  - Veri ekranları: Data view / Variable view
- Veri / Missing
  - Satır, Sütun
  - Boş satır missing data
  - Frekans tablo dökerek veri doğrulama
  - Ascending, descending sıralama
- Değişken
  - ID değişkeni
  - Scale=Sayısal, Nominal/Ordinal=Kategorik
  - Select case
  - Compute
  - Recode

- Sayısal değişkenlerin
  - Tanımlayıcı istatistiklerinin dökümü: Ortalama, Standart sapma, %95 Güven aralığı
  - Explore...
  - Histogram
  - QQ grafiği
  - Normallik testleri
- Kategorik değişkenlerin
  - Tanımlayıcı istatistiklerinin dökümü: Frekans tablosu
  - Sütun grafik

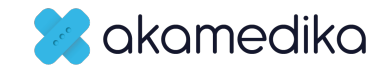

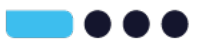

|                                                                  | Tanımlayıc       | ı İstatistikler            |                               |
|------------------------------------------------------------------|------------------|----------------------------|-------------------------------|
|                                                                  | Sayısal          | Kategorik                  |                               |
| Normal Dağılım > Histogram / ShapiroW<br>Aykırı/Aşırı > Box-Plot |                  | Sayı (n)/Freka<br>Bar/Sütu | ans + Yüzde (%)<br>un Grafiği |
| Normal                                                           | Normal Değil     | Ordinal                    | Nominal                       |
| Ortalama                                                         | Ortalama         | Ortalama                   | Ortalama                      |
| Standart Sapma                                                   | Standart Sapma   | Standart Sapma             | Standart Sapma                |
| Mod                                                              | Mod              | Mod                        | Mod                           |
| Medyan                                                           | Medyan           | Medyan                     | Medyan                        |
| Min-Maks, Aralık                                                 | Min-Maks, Aralık | Min-Maks, Aralık           | Min-Maks, Aralık              |
| İKA                                                              | іка              | İKA                        | İKA                           |
| Parametrik                                                       |                  | Non-Parametrik Testle      | er                            |

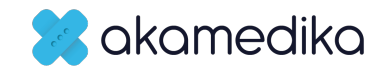

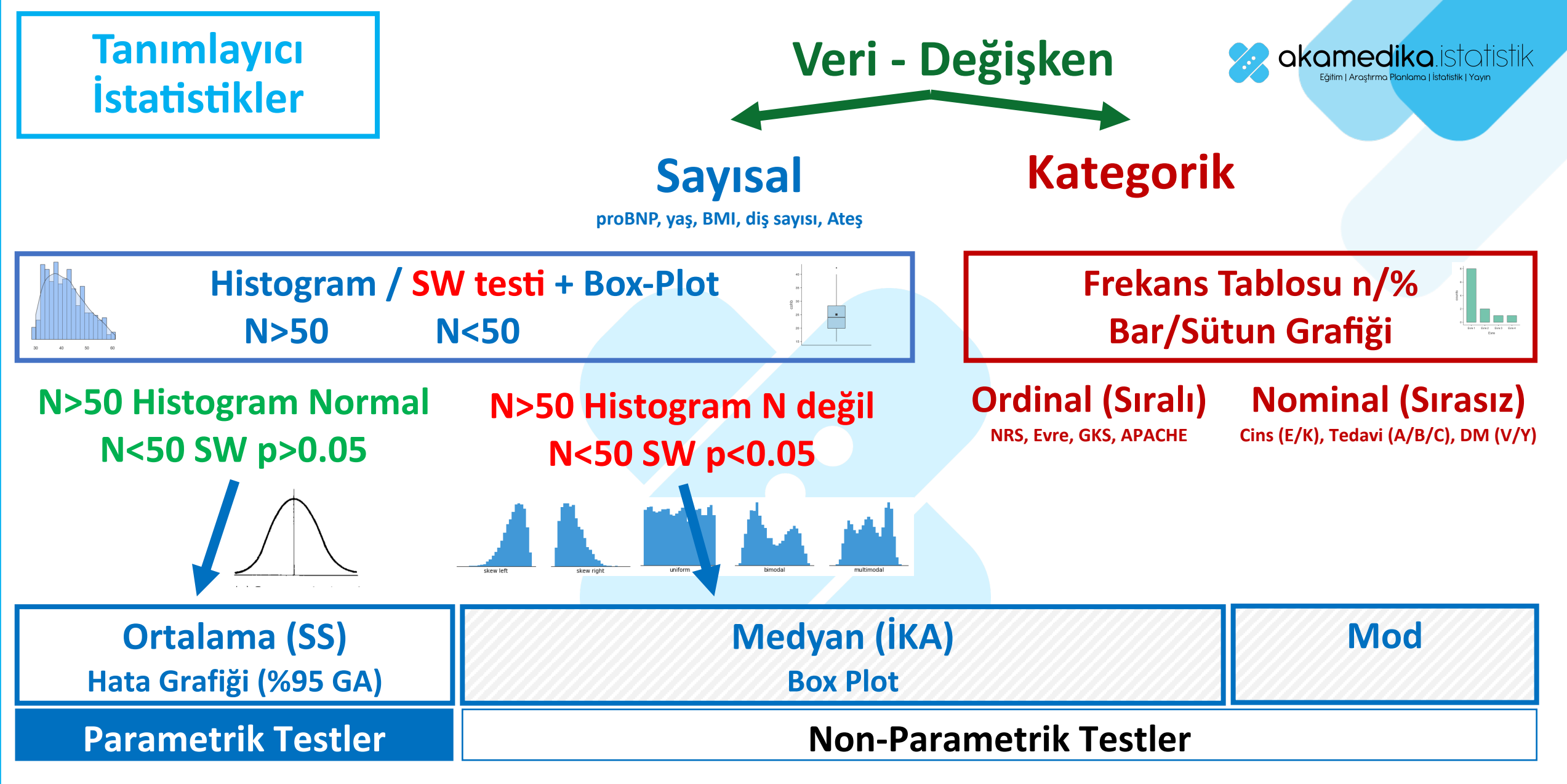

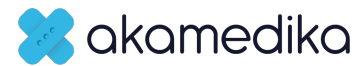

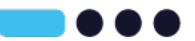

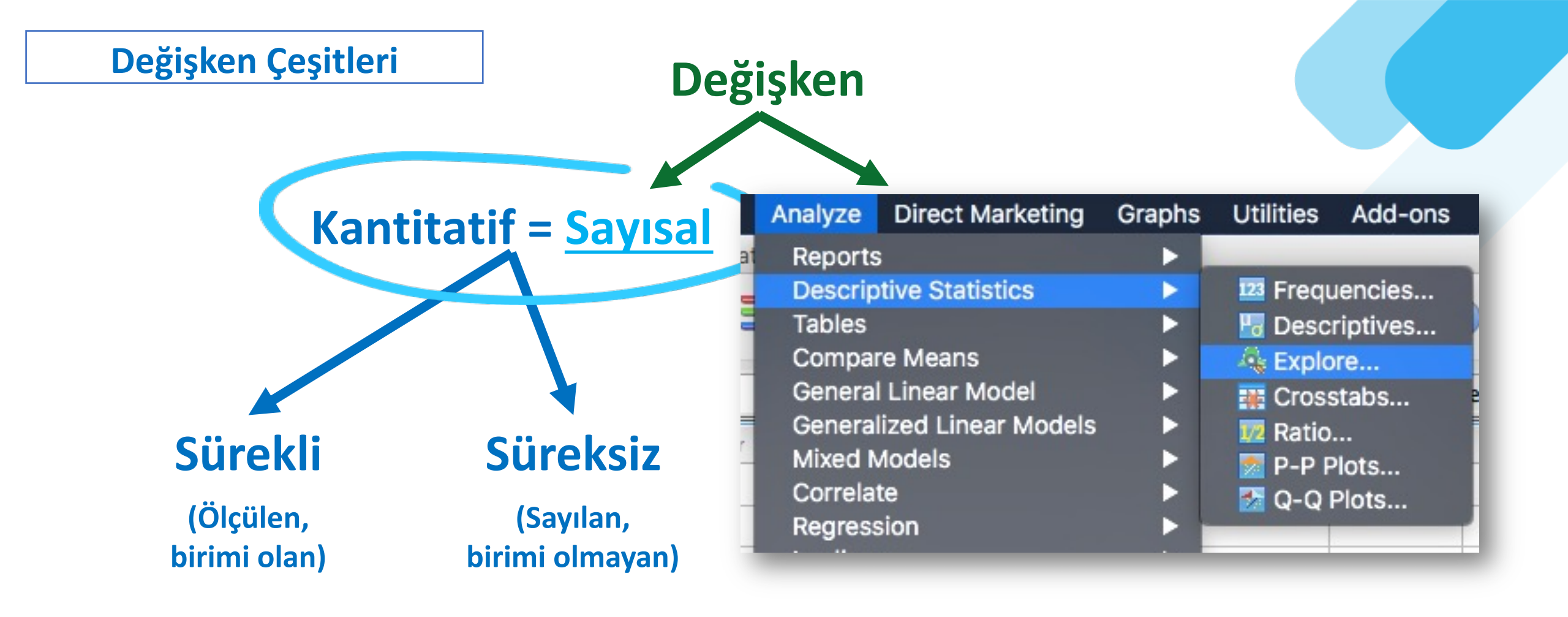

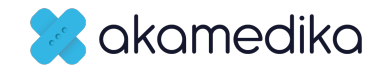

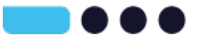

# Veri dosyası açma - yükleme

# Pratikler

- 01p Veriseti Pratiği
- Maas\_Veritabani.sav

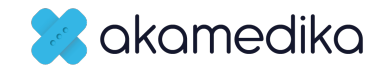

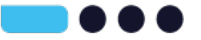

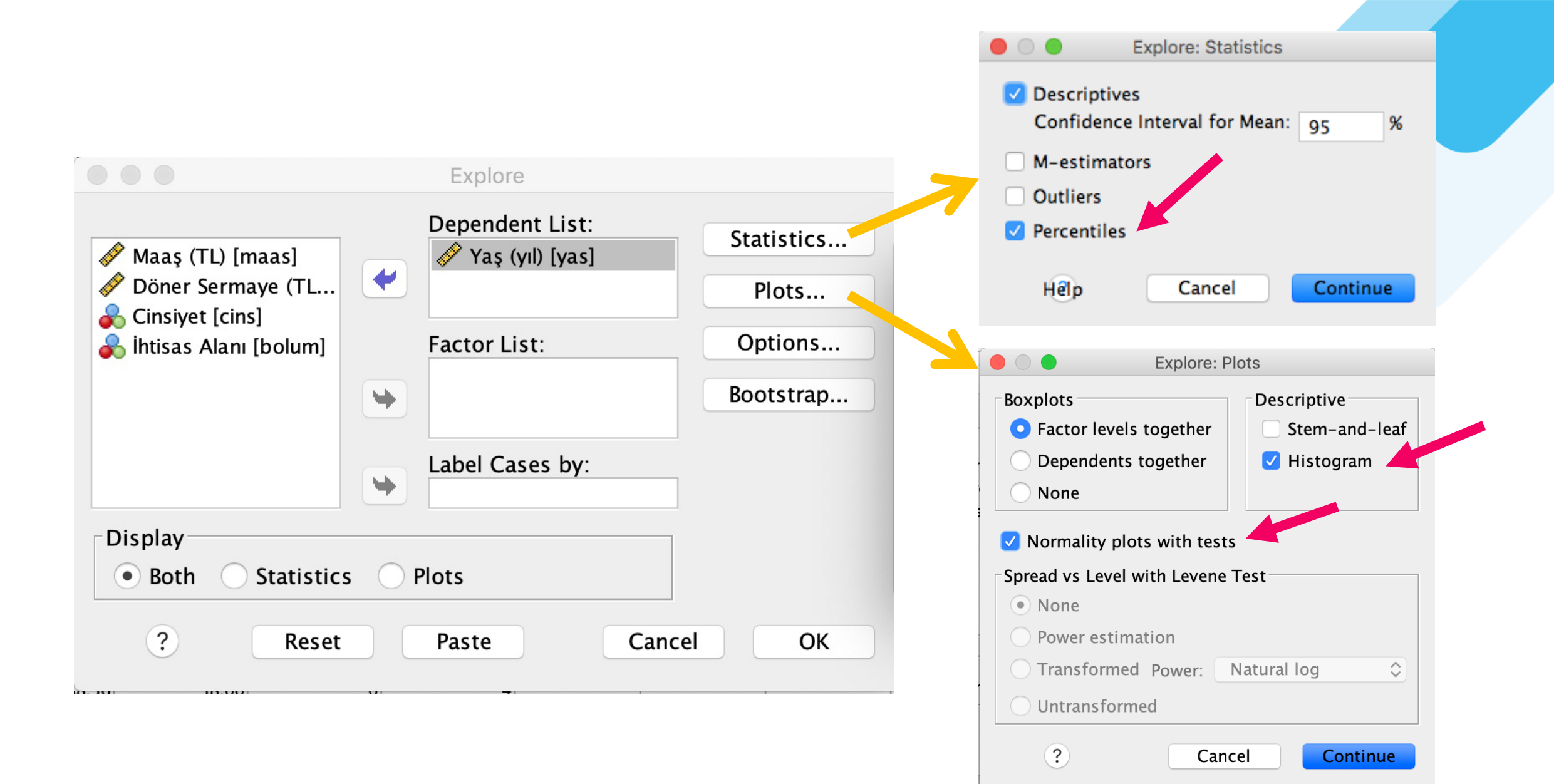

🔀 akamedika

### Case Processing Summary

|           | Cases |         |      |         |       |         |  |
|-----------|-------|---------|------|---------|-------|---------|--|
|           | Va    | lid     | Miss | sing    | Total |         |  |
|           | Ν     | Percent | Ν    | Percent | Ν     | Percent |  |
| Yaş (yıl) | 317   | 100.0%  | 0    | 0.0%    | 317   | 100.0%  |  |

| Descriptives |                         |             |           |            |  |  |  |  |
|--------------|-------------------------|-------------|-----------|------------|--|--|--|--|
|              |                         |             | Statistic | Std. Error |  |  |  |  |
| Yaş (yıl)    | Mean                    |             | 41.7531   | .41166     |  |  |  |  |
|              | 95% Confidence Interval | Lower Bound | 40.9431   |            |  |  |  |  |
|              | for Mean                | Upper Bound | 42.5630   |            |  |  |  |  |
|              | 5% Trimmed Mean         | 41.4749     |           |            |  |  |  |  |
|              | Median                  | 40.9698     |           |            |  |  |  |  |
|              | Variance                |             |           |            |  |  |  |  |
|              | Std. Deviation          | 7.32939     |           |            |  |  |  |  |
|              | Minimum                 | 30.00       |           |            |  |  |  |  |
|              | Maximum                 | 61.00       |           |            |  |  |  |  |
|              | Range                   |             | 31.00     |            |  |  |  |  |
|              | Interquartile Range     |             | 11.29     |            |  |  |  |  |
|              | Skewness                |             | .489      | .137       |  |  |  |  |
|              | Kurtosis                |             | 555       | .273       |  |  |  |  |

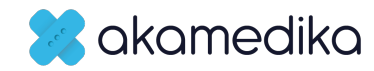

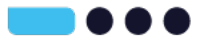

#### Percentiles

|                                 |           | Percentiles |         |         |         |         |         |         |
|---------------------------------|-----------|-------------|---------|---------|---------|---------|---------|---------|
|                                 |           | 5           | 10      | 25      | 50      | 75      | 90      | 95      |
| Weighted Average (Definition 1) | Yaş (yıl) | 32.0000     | 32.8636 | 35.8885 | 40.9698 | 47.1785 | 52.7033 | 55.4211 |
| Tukey's Hinges                  | Yaş (yıl) |             |         | 35.9125 | 40.9698 | 47.1421 |         |         |

### **Tests of Normality**

|           | Kolmogorov–Smirnov <sup>a</sup> |     |      | Shapiro-Wilk |     |      |
|-----------|---------------------------------|-----|------|--------------|-----|------|
| (r        | Statistic                       | df  | Sig. | Statistic    | df  | Sig. |
| Yaş (yıl) | .074                            | 317 | .000 | .963         | 317 | .000 |

a. Lilliefors Significance Correction

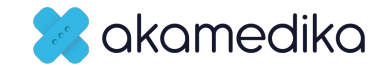

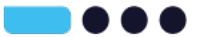

# Normallik testleri: Histogram ve QQ grafiği

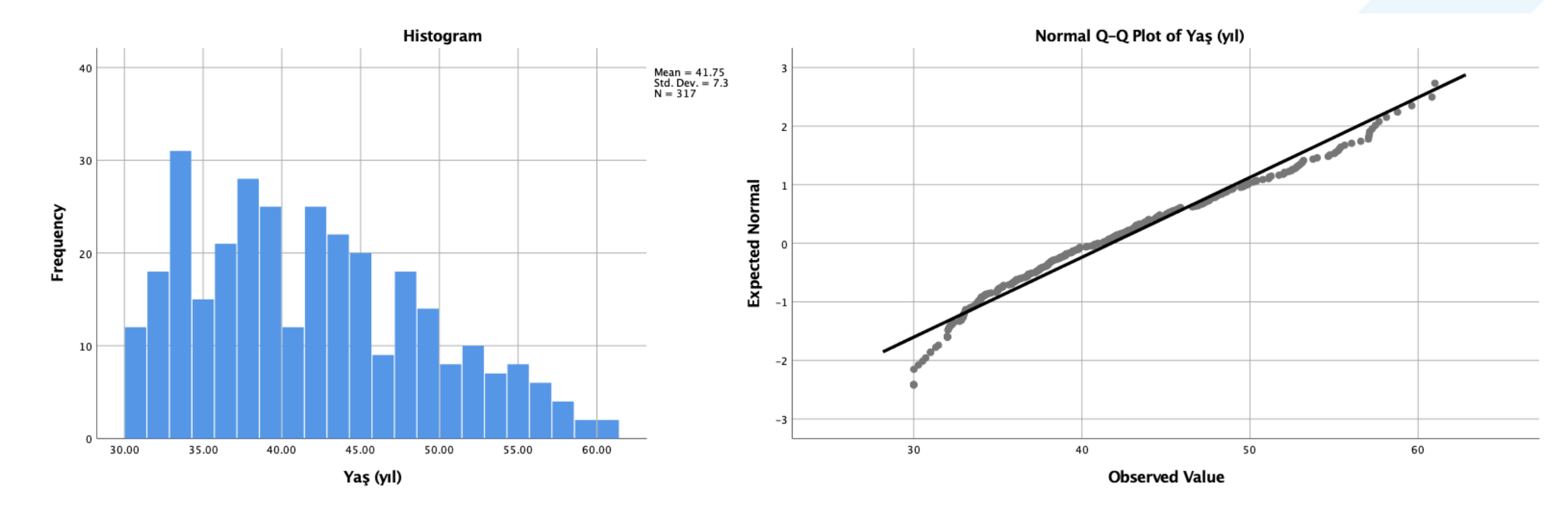

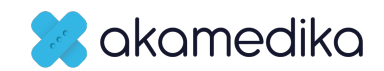

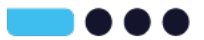

# Normallik testleri: Histogram

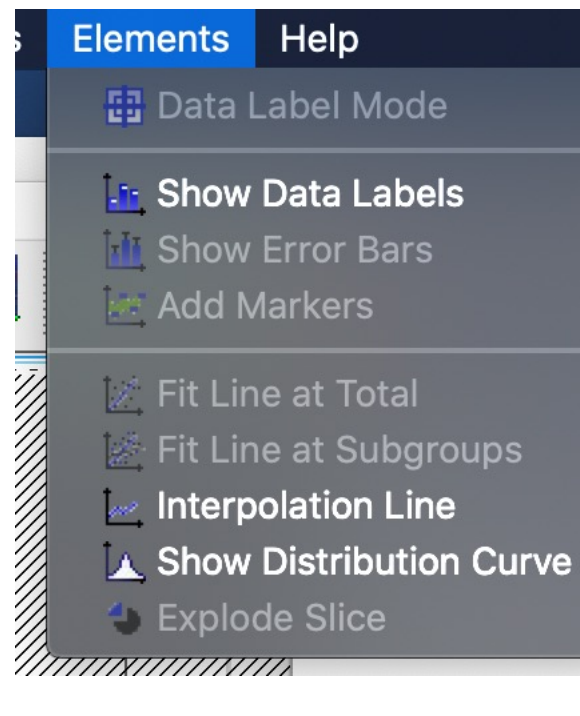

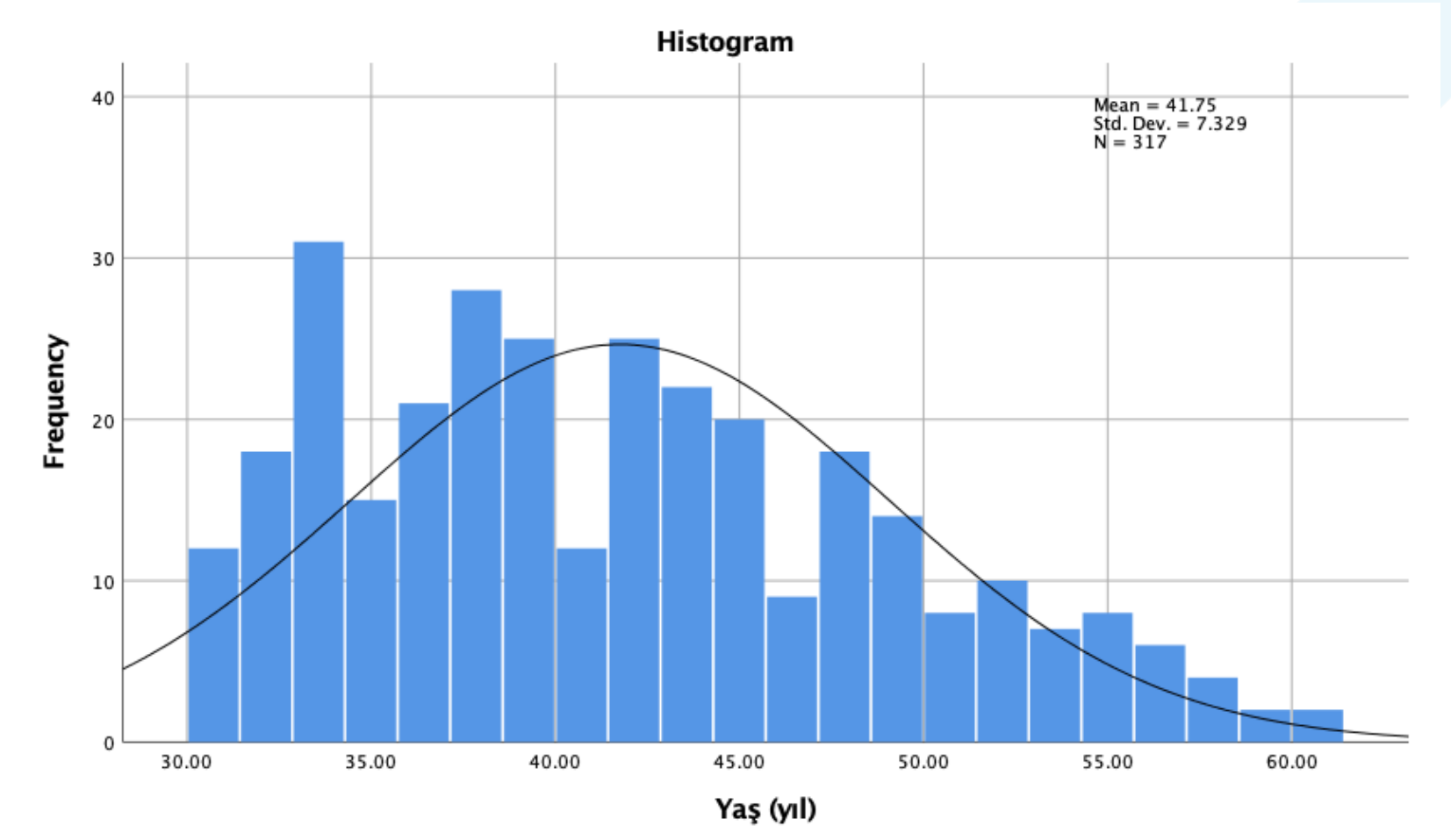

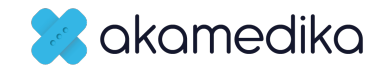

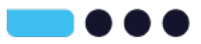

# Normallik testleri: KS ve SW

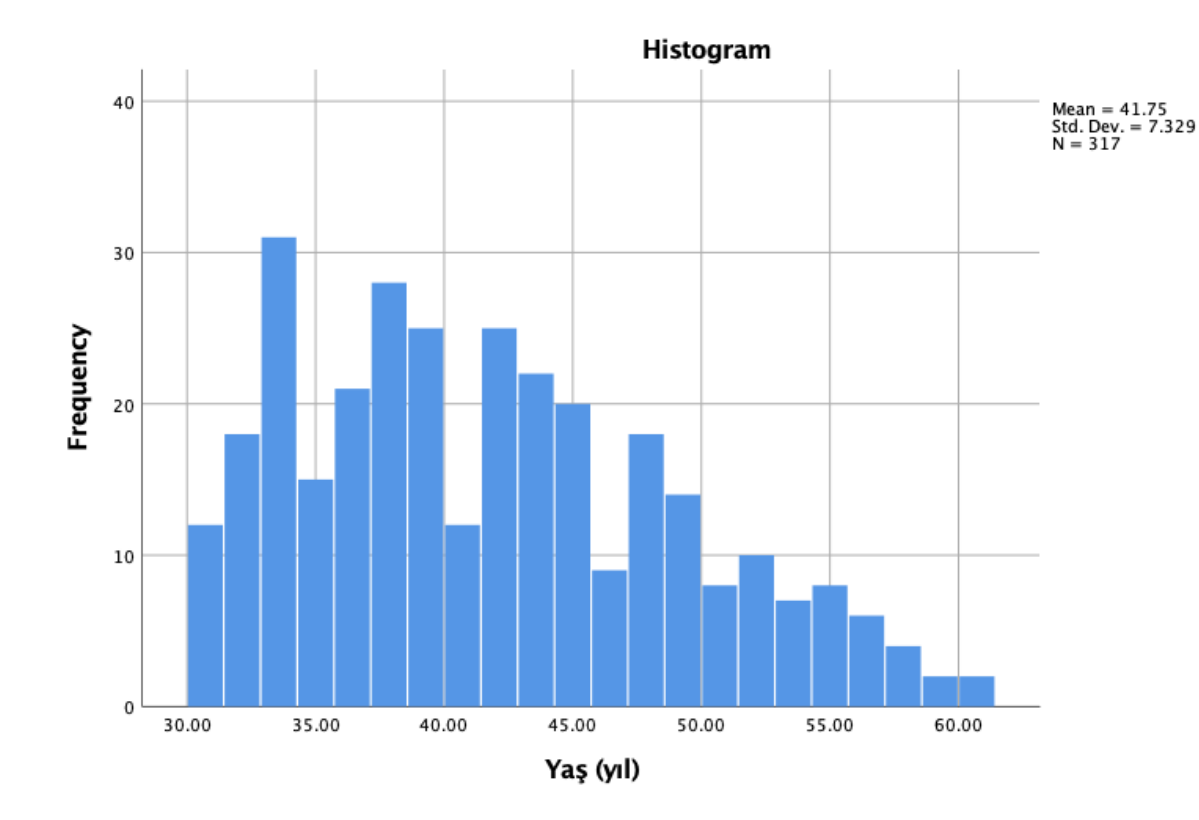

### p < 0.05 ise dağılım normal değildir p > 0.05 ise dağılım normaldir

#### **Tests of Normality**

| Kolmogorov-Smirnov <sup>a</sup> |           |     |      | S         | hapiro-Wilk |      |
|---------------------------------|-----------|-----|------|-----------|-------------|------|
|                                 | Statistic | df  | Sig. | Statistic | df          | Sig. |
| aş (yıl)                        | .074      | 317 | .000 | .963      | 317         | .000 |

a. Lilliefors Significance Correction

Y

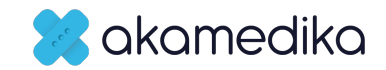

# **SPSS Yazılımı** Kategorik Değişkenlerin Frekans Tablo ve Grafiklerinin Dökümü

Prof. Dr. Haldun Akoğlu

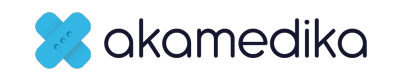

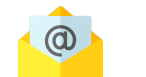

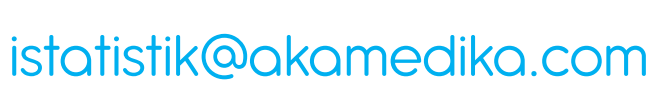

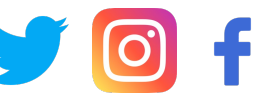

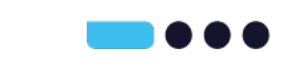

@akamedika

# 4. Aşama

- Veri dosyası
  - Yeni açma, Yükleme, menüler
  - Veri ekranları: Data view / Variable view
- Veri / Missing
  - Satır, Sütun
  - Boş satır missing data
  - Frekans tablo dökerek veri doğrulama
  - Ascending, descending sıralama
- Değişken
  - ID değişkeni
  - Scale=Sayısal, Nominal/Ordinal=Kategorik
  - Select case
  - Compute
  - Recode

- Sayısal değişkenlerin
  - Tanımlayıcı istatistiklerinin dökümü: Ortalama, Standart sapma, %95 Güven aralığı
  - Explore...
  - Histogram
  - QQ grafiği
  - Normallik testleri
- Kategorik değişkenlerin
  - Tanımlayıcı istatistiklerinin dökümü: Frekans tablosu
  - Sütun grafik

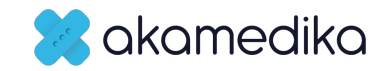

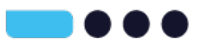

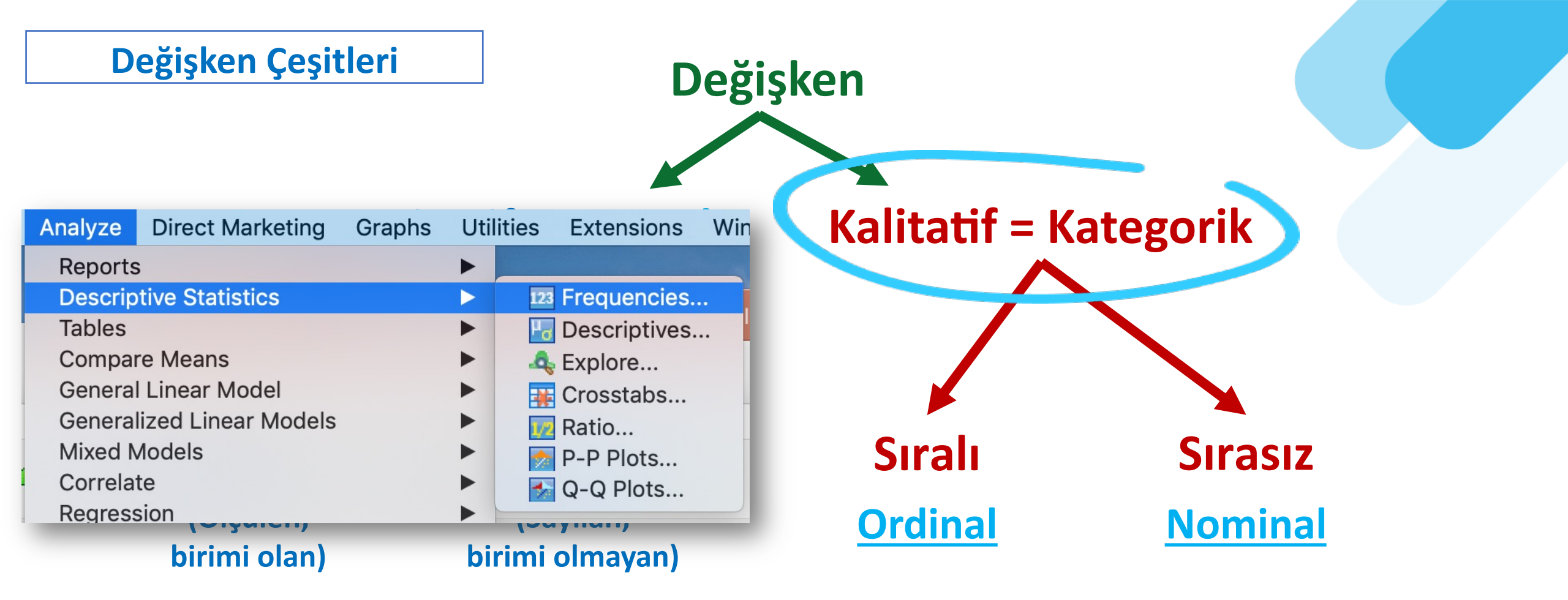

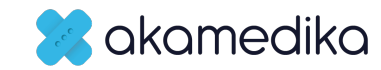

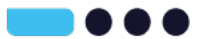

# Frekans Tablosu Dökümü

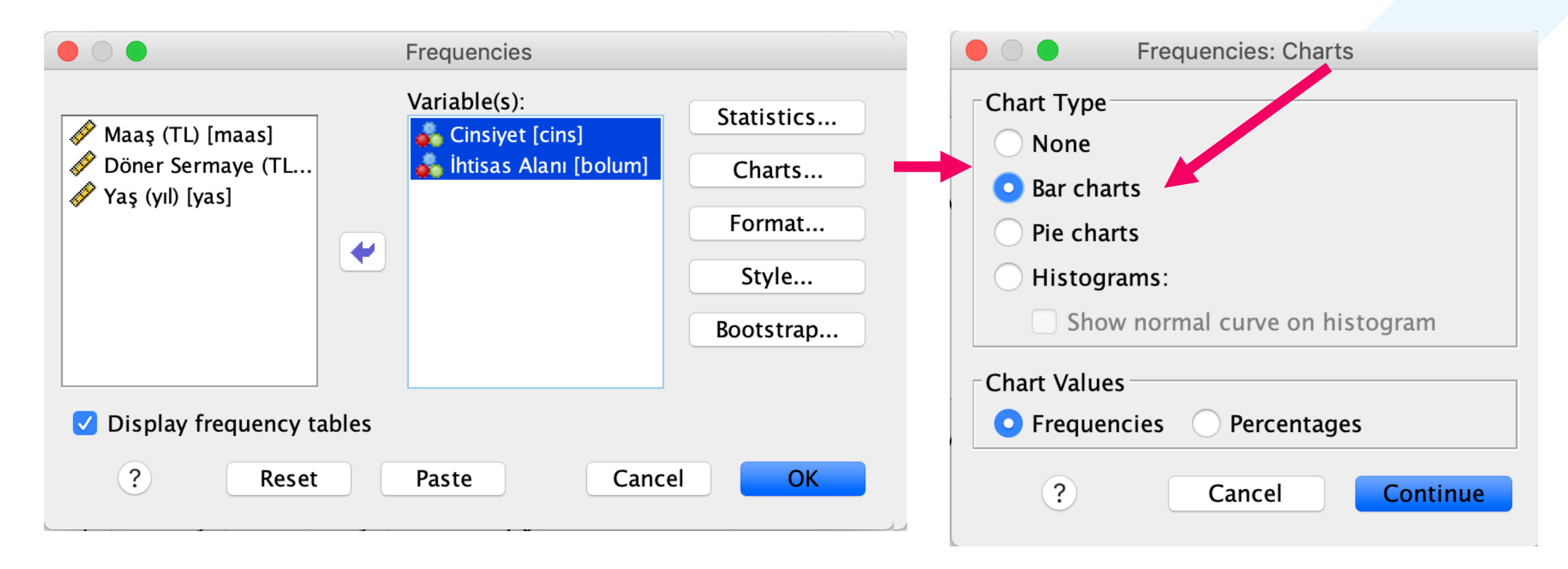

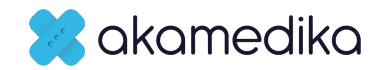

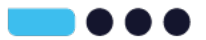

# Frekans Tablosu Dökümü

#### Frequency Table

#### Cinsiyet

|       |       | Frequency | Percent | Valid Percent | Cumulative<br>Percent |
|-------|-------|-----------|---------|---------------|-----------------------|
| Valid | Kadın | 162       | 51.1    | 51.1          | 51.1                  |
|       | Erkek | 155       | 48.9    | 48.9          | 100.0                 |
|       | Total | 317       | 100.0   | 100.0         |                       |

#### İhtisas Alanı

|       |                 | Frequency | Percent | Valid Percent | Cumulative<br>Percent |
|-------|-----------------|-----------|---------|---------------|-----------------------|
| Valid | Dermatoloji     | 17        | 5.4     | 5.4           | 5.4                   |
|       | Genel Cerrahi   | 35        | 11.0    | 11.0          | 16.4                  |
|       | КВВ             | 53        | 16.7    | 16.7          | 33.1                  |
|       | İç Hastalıkları | 84        | 26.5    | 26.5          | 59.6                  |
|       | Anestezi        | 59        | 18.6    | 18.6          | 78.2                  |
|       | Psikiyatri      | 37        | 11.7    | 11.7          | 89.9                  |
|       | Acil Tıp        | 32        | 10.1    | 10.1          | 100.0                 |
|       | Total           | 317       | 100.0   | 100.0         |                       |

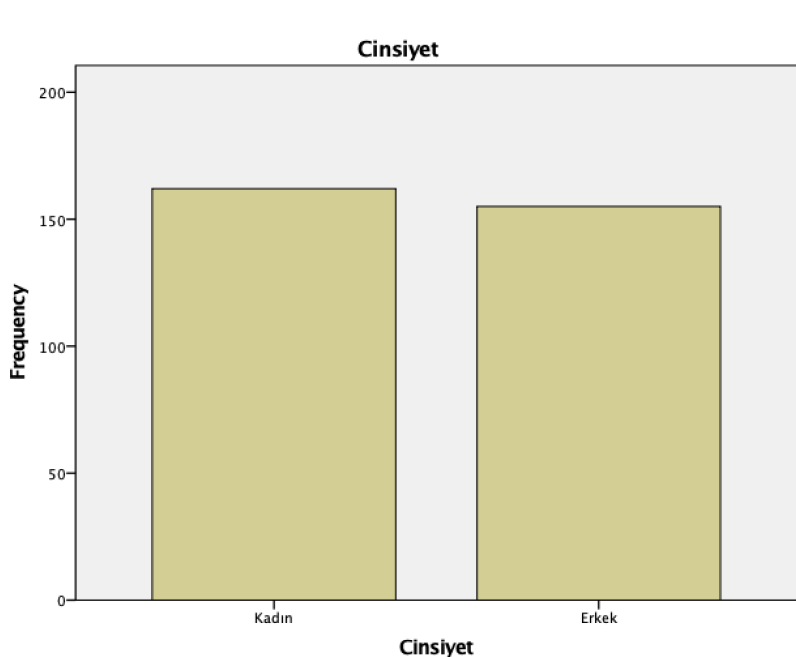

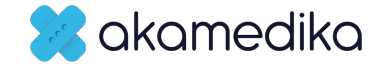

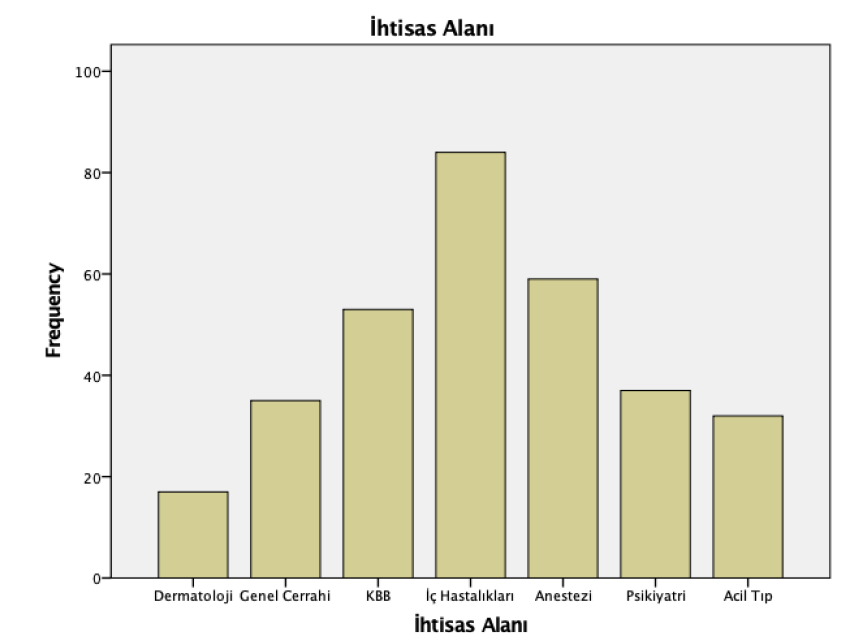

Bar Chart

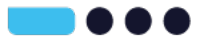

# SPSS Yazılımı

### Ayrıntılı Grafikler Hazırlanması

Prof. Dr. Haldun Akoğlu

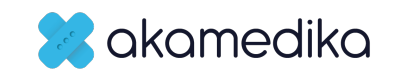

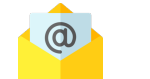

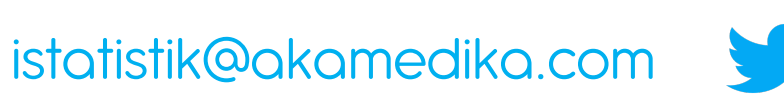

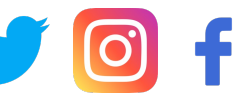

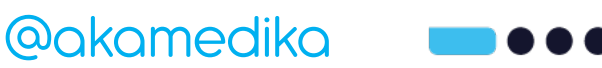

# Uygulamalar

- Grafik Çizdirme
  - Kategorik değişkenler
    - Sütun (bar) grafik
      - Gruplandırılmamış
      - Gruplandırılmış (clustered)
  - Sayısal değişkenler
    - Histogram
  - Aykırı ve Aşırı Değerler
    - BoxPlot (kutu-çizgi) grafiği çizimi

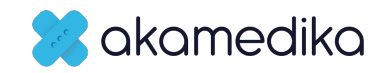

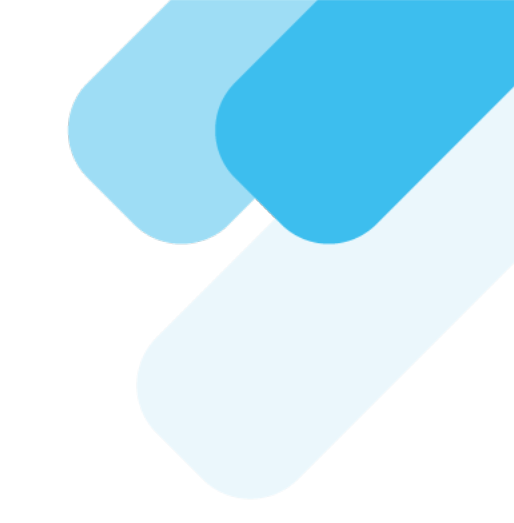

# Sütun (bar) grafik çizdirme

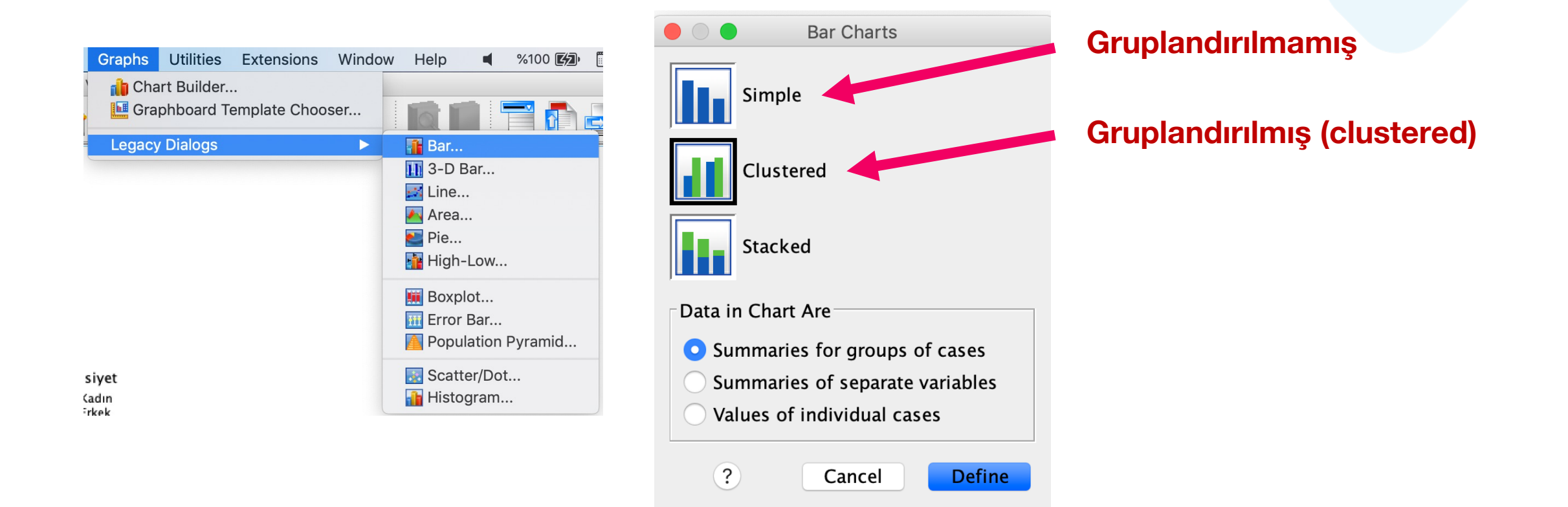

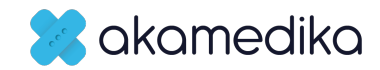

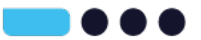

# Gruplandırılmamış (Simple) Sütun (bar) grafik çizdirme

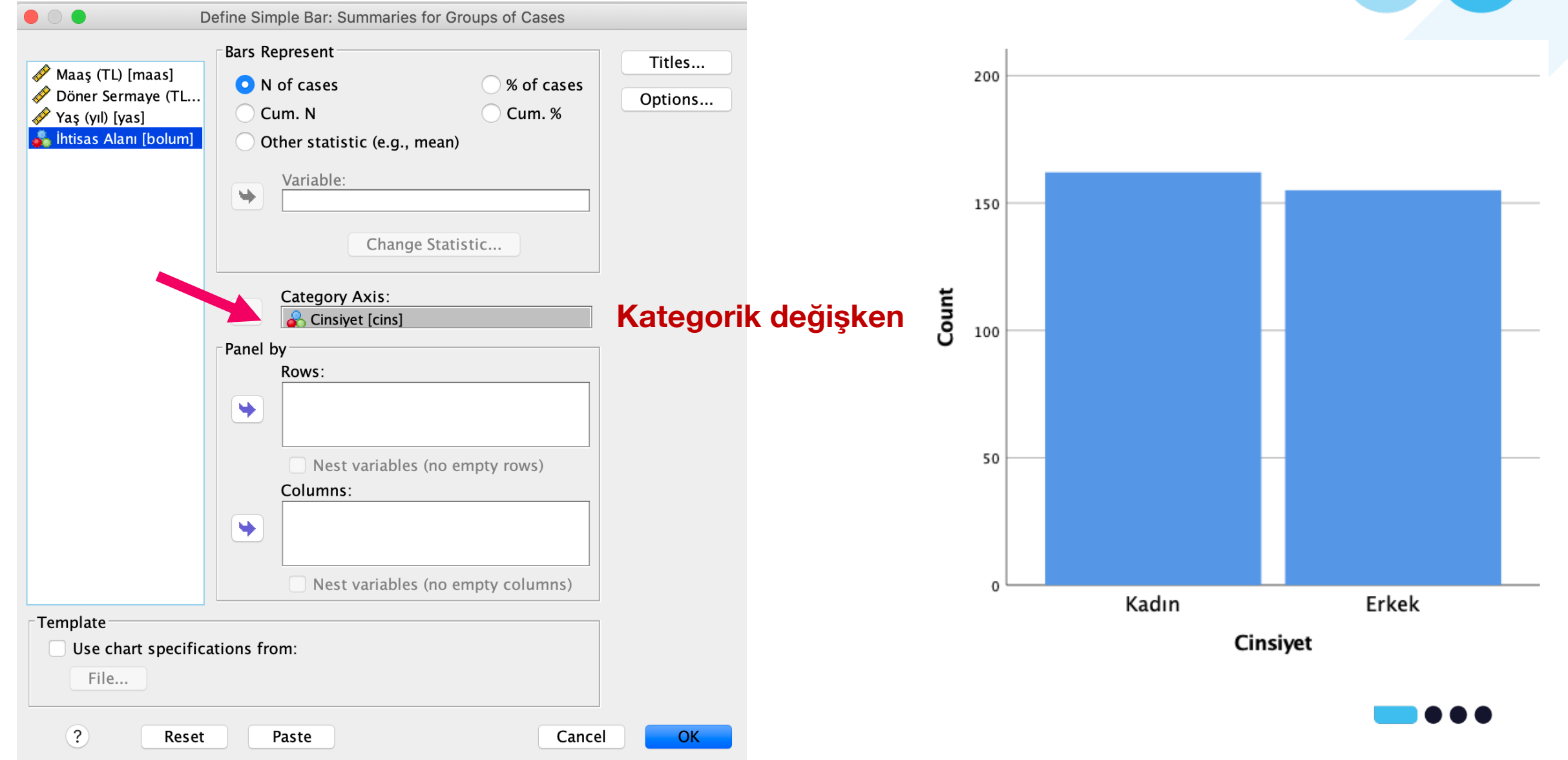

### Birden fazla grup için aynı anda Gruplandırılmamış (Simple) Sütun (bar) grafik çizdirme

|                                                                                                | Define Simple Bar: Summaries for Groups of Case                                                    | S                                 |
|------------------------------------------------------------------------------------------------|----------------------------------------------------------------------------------------------------|-----------------------------------|
| <ul> <li>✓ Maaş (TL) [maas]</li> <li>✓ Döner Sermaye (TL</li> <li>✓ Yaş (yıl) [yas]</li> </ul> | Bars Represent<br>N of cases<br>Cum. N<br>Other statistic (e.g., mean)                             | Titles<br>6<br>Options            |
|                                                                                                | Variable:<br>Change Statistic                                                                      |                                   |
|                                                                                                | Category Axis:<br>Cinsiyet [cins]<br>Panel by<br>Rows:                                             | Ana Kategor<br>değişken           |
|                                                                                                | <ul> <li>Nest variables (no empty rows)</li> <li>Columns:</li> <li>htisas Alanı [bolum]</li> </ul> | Karşılaştırma                     |
|                                                                                                | Nest variables (no empty column                                                                    | jorik degişkeni<br><sup>15)</sup> |
| Template<br>Use chart specific                                                                 | ations from:                                                                                       |                                   |
| ? Reset                                                                                        | Paste                                                                                              | Cancel OK                         |

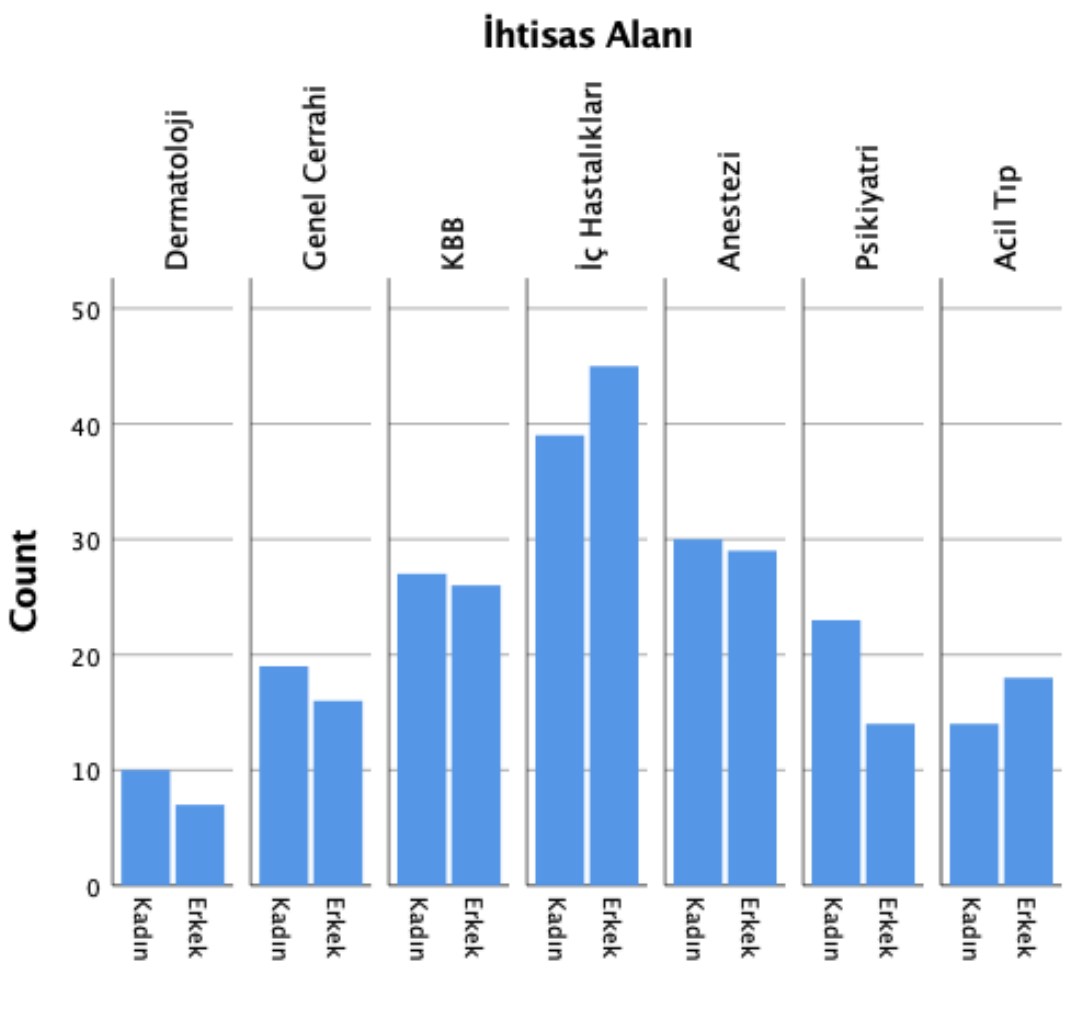

Cinsiyet

| Bar -<br>Simple | Gruplandırılmış (C                                                                                              | lustered) Sütu   | ın (bar) | grafik                                |
|-----------------|----------------------------------------------------------------------------------------------------|------------------|----------|---------------------------------------|
| Clustered       | Define Clustered Bar: Summaries for Groups of Cases                                                             | 50               |          | İhtisas                               |
| Stacked         | s]<br>(TL Other statistic (e.g., mean)                                                                          | 50               |          | Alanı<br>Dermatoloji<br>Genel Cerrahi |
|                 | Variable:<br>Change Statistic                                                                                   | 40               |          | Anestezi<br>Psikiyatri                |
|                 | Category Axis:<br>Category Axis:<br>Cinsiyet [cins]<br>Define Clusters by:<br>Intisas Alani [bolum]<br>Karşılaş |                  |          |                                       |
|                 | Panel by Kategorik                                                                                              | ni <sup>20</sup> |          |                                       |
|                 | <ul> <li>Nest variables (no empty rows)</li> <li>Columns:</li> <li>Nest variables (no empty columns)</li> </ul> | 10               |          |                                       |
| Femplate        | specifications from:                                                                                            |                  |          |                                       |
| File            |                                                                                                    | Kadıı            | n Erl    | (ek                                   |
| ?               | Reset Paste Cancel OK                                                                                           |                  | Cinsiyet |                                       |

-----

# Uygulamalar

- Grafik Çizdirme
  - Kategorik değişkenler
    - Sütun (bar) grafik
      - Gruplandırılmamış
      - Gruplandırılmış (clustered)
  - Sayısal değişkenler
    - Histogram + normal eğrisi çizdirme
    - Gruplara göre karşılaştırmalı histogram çizdirme
  - Aykırı ve Aşırı Değerler
    - BoxPlot (kutu-çizgi) grafiği çizimi

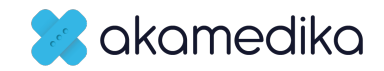

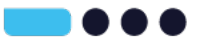

# Histogram ve normal eğrisi çizdirme

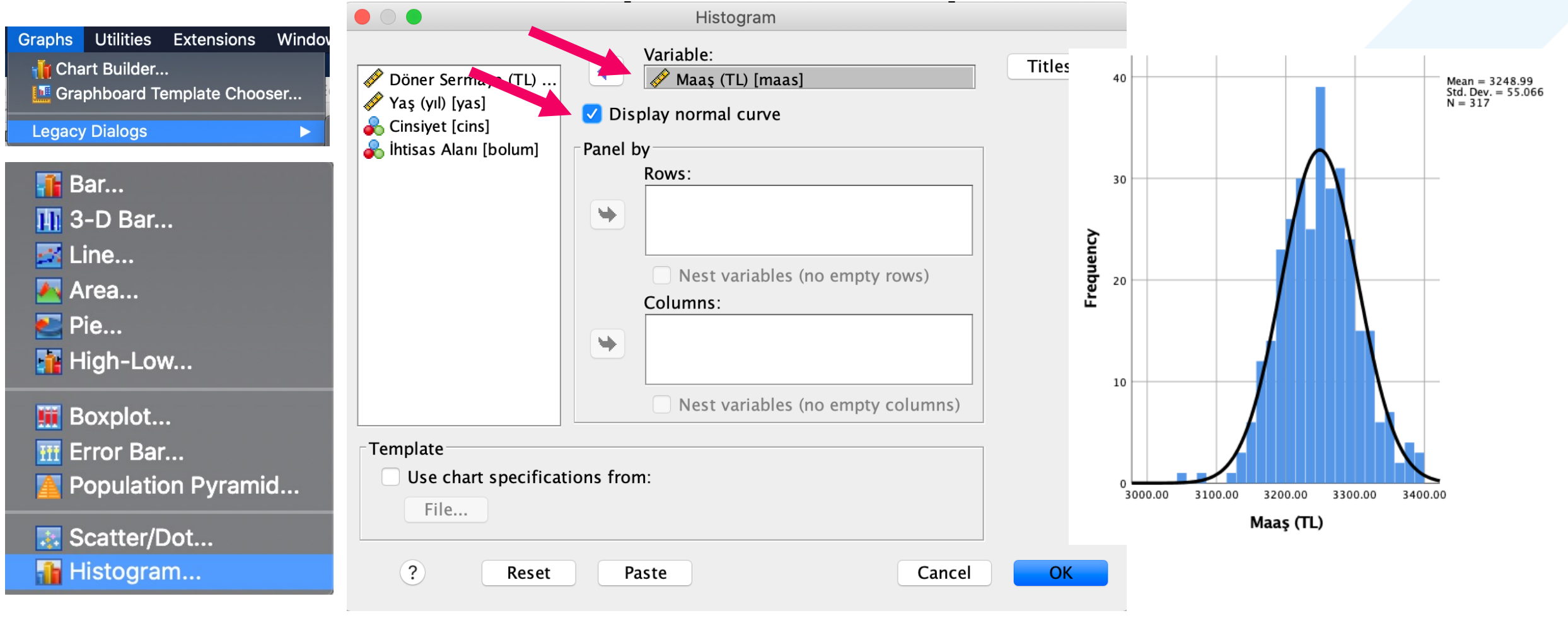

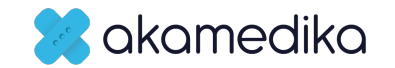

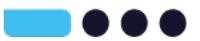

# Karşılaştırmalı Histogram ve normal eğrisi çizdirme

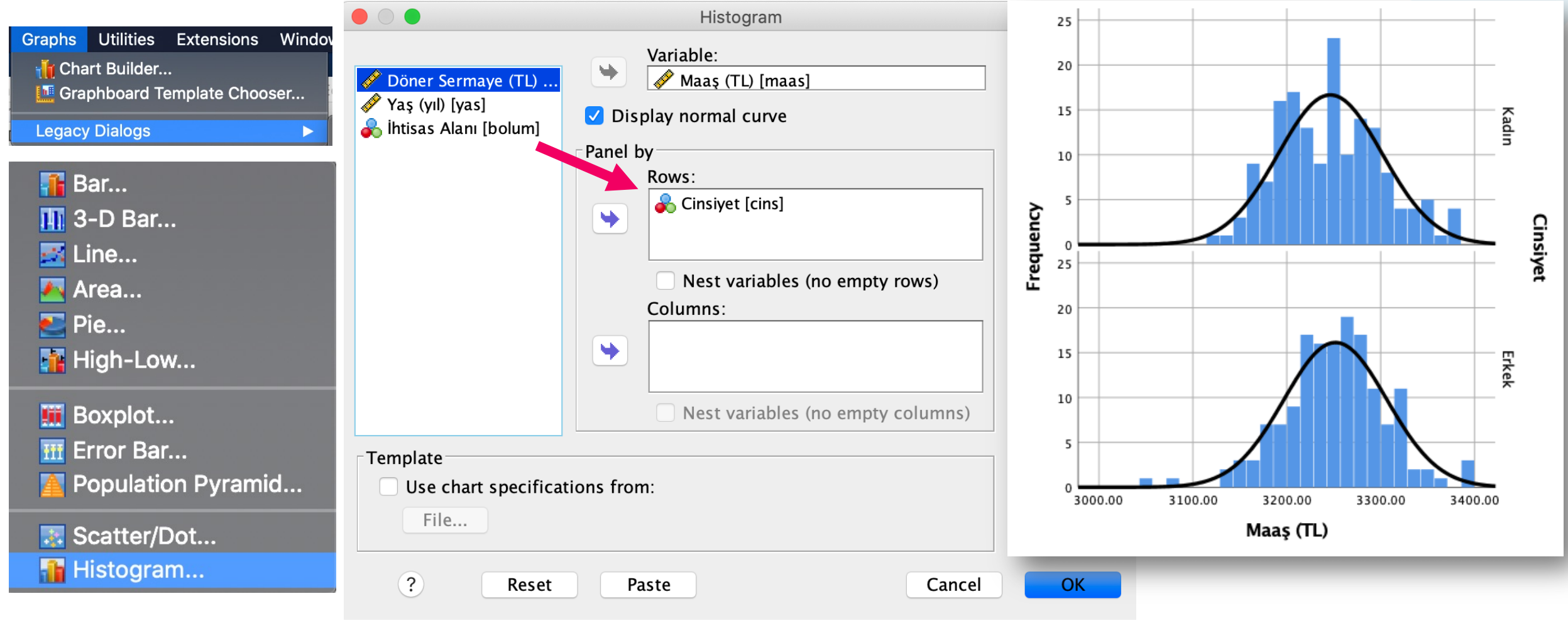

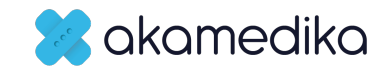

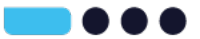

# Uygulamalar

- Grafik Çizdirme
  - Kategorik değişkenler
    - Sütun (bar) grafik
      - Basit (Gruplandırılmamış)
      - Gruplandırılmış (clustered)
  - Sayısal değişkenler
    - Histogram + normal eğrisi çizdirme
    - Gruplara göre karşılaştırmalı histogram çizdirme
  - Aykırı ve Aşırı Değerler için BoxPlot (kutu-çizgi) grafiği çizimi
    - Tek değişken için boxplot çizdirme (otomatik)
    - Tek değişkenin 1 kategorik değişken altında aykırılarının karşılaştırılması (Basit)

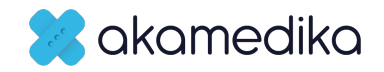

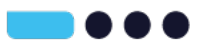

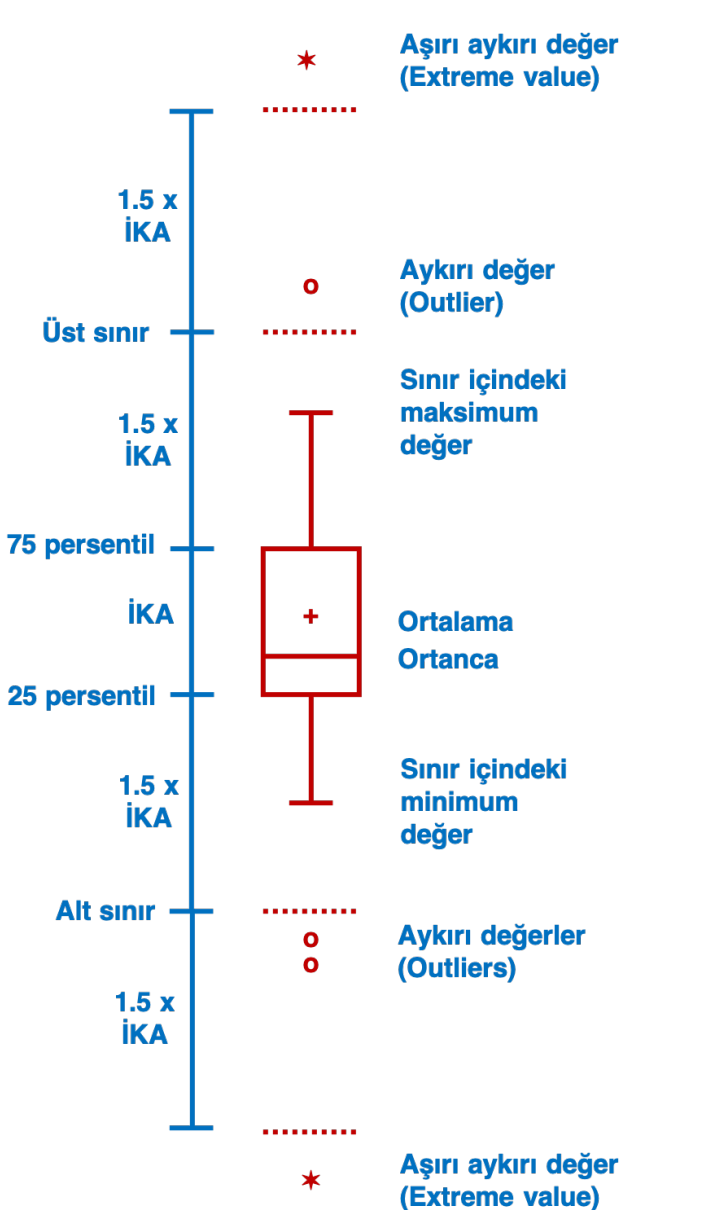

# Box-plot (Kutu-çizgi) grafiği çizimi

| Explore: Plots                                                    |                                           |
|-------------------------------------------------------------------|-------------------------------------------|
| Boxplots<br>Factor levels together<br>Dependents together<br>None | Descriptive<br>Stem-and-leaf<br>Vistogram |

Normality plots with tests

- Normal dağılmayan verilerde Aşırı ve Aykırı değerleri tespit etmek için kullanılır.
- Explore içinde otomatik gelir

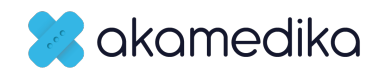

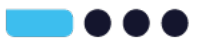

# **Box-plot (basit)**

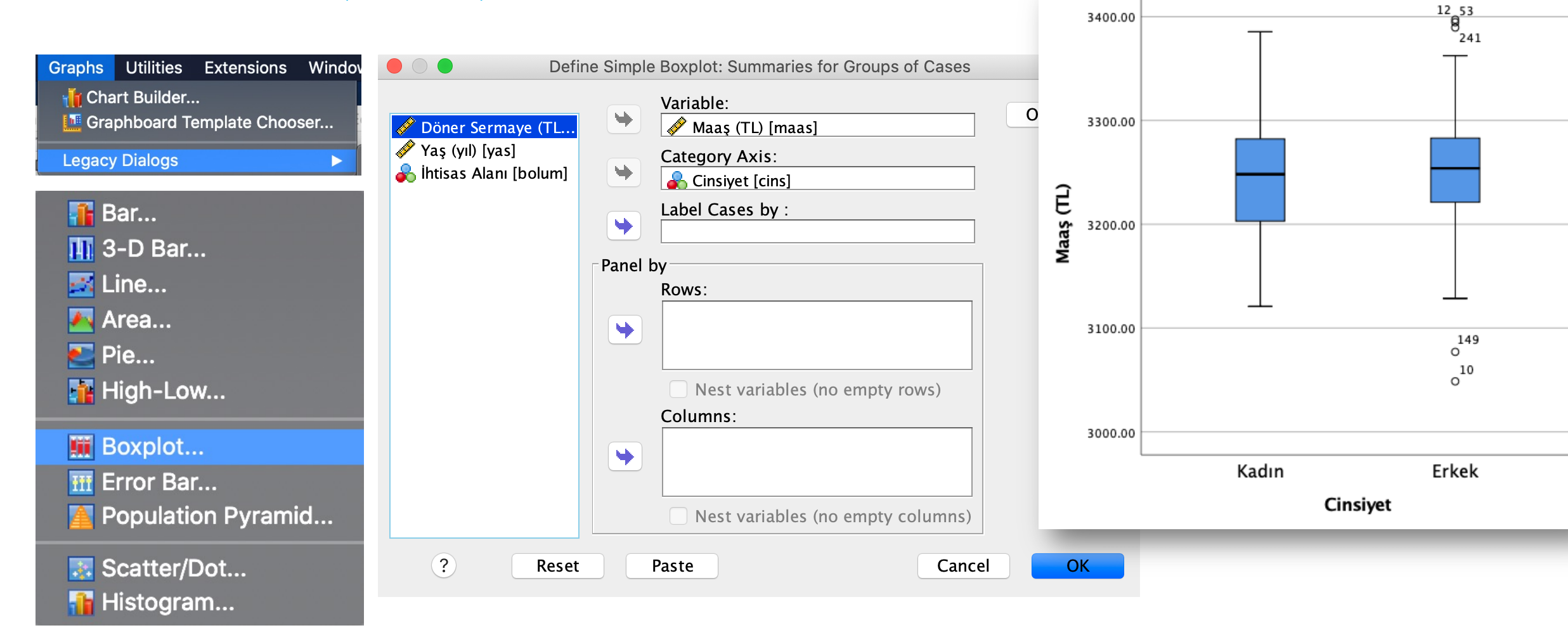

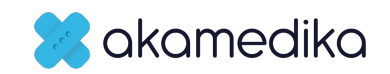

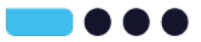

# Sütun grafik ve Histogram çizdirme

 BMI gruplarının Sütun grafiğini ve tam BMI değerlerinin Histogramını çizdirip karşılaştırınız.

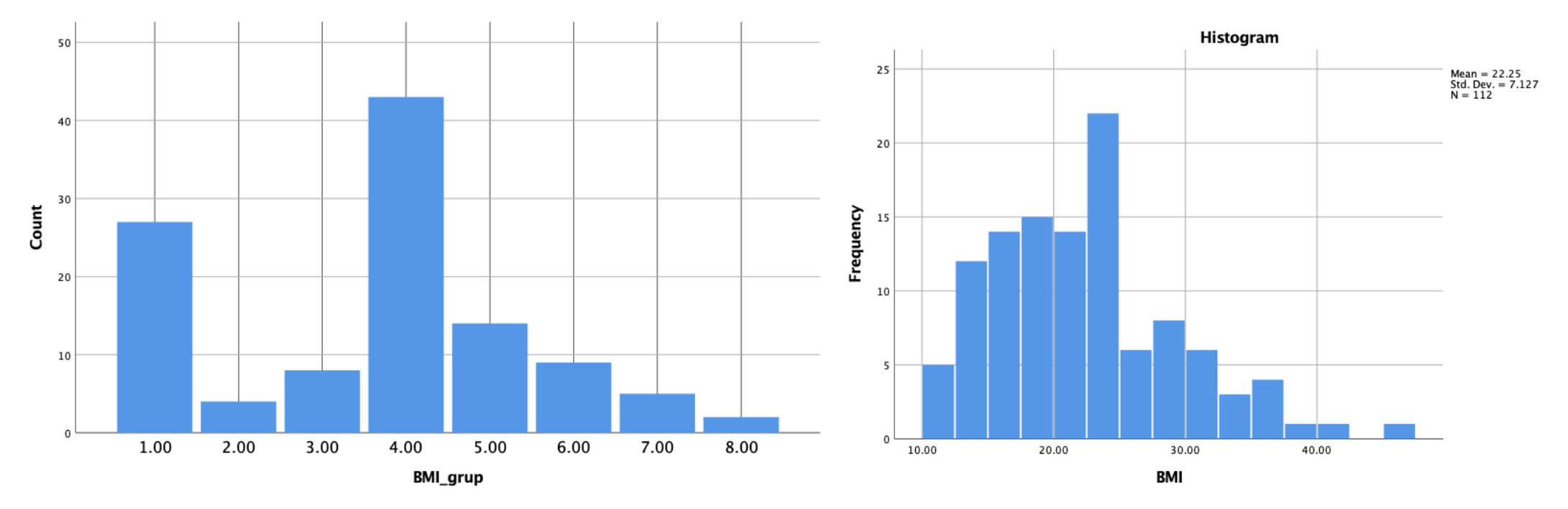

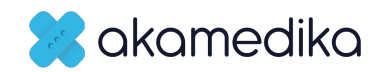

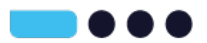

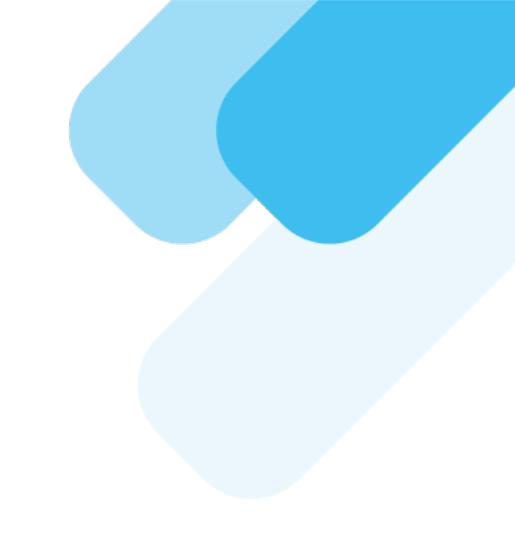

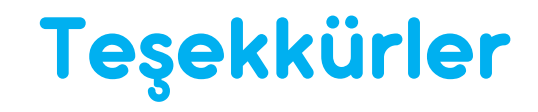

### Soru ve Katkılarınızı Bekliyoruz.

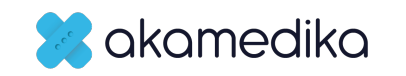

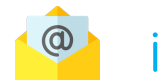

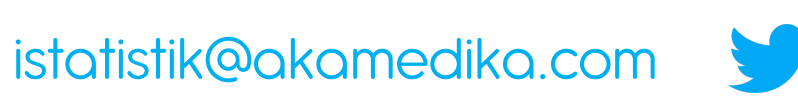

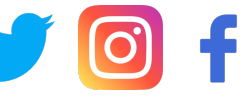

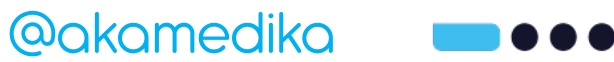